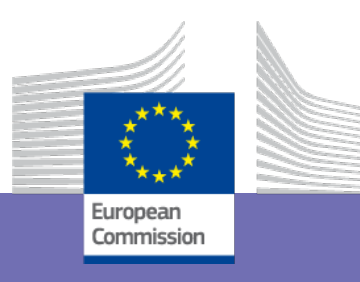

# Content Cluster How to apply?

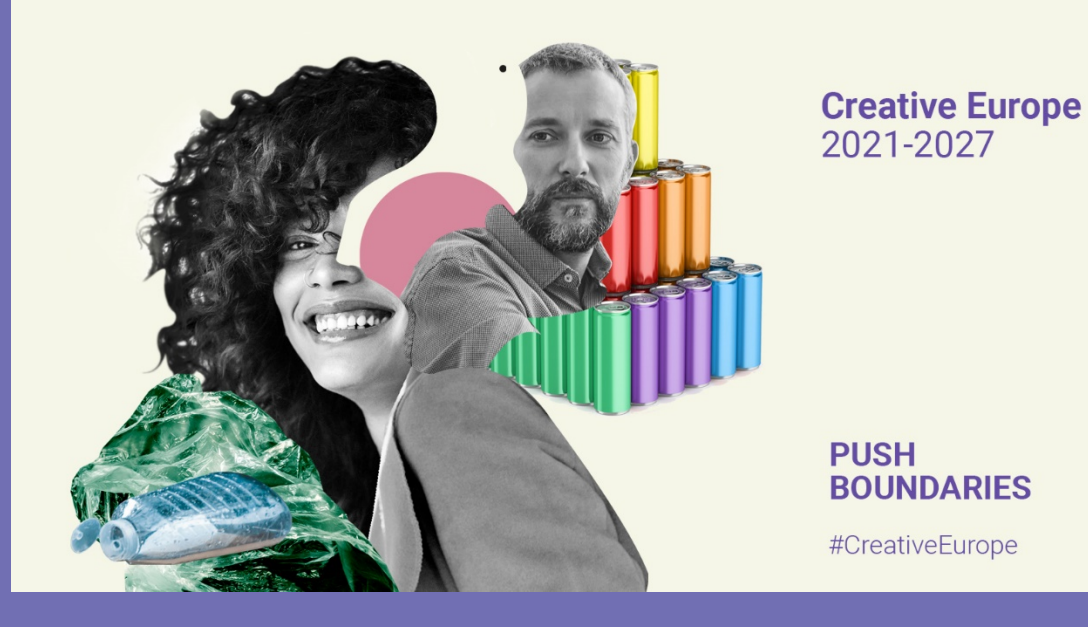

Info session

*European Education and Culture Executive Agency*  1-2 July 2021

# Where can I find the MEDIA calls?

← → C A https://ec.europa.eu/info/funding-tenders/opportunities/portal/screen/home

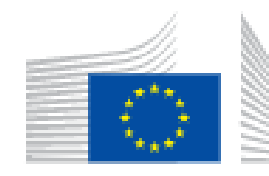

European Commission Funding & tender opportunities

n Single Electronic Data Interchange Area (SEDIA)

• Video tutorial:

https://ec.europa.eu/research/participants/docs/h2020-fundingguide/other/event210527.htm

 Online Manual – a resource for applicants and selected projects: <u>https://webgate.ec.europa.eu/funding-tenders-</u> <u>opportunities/display/OM/Online+Manual</u>

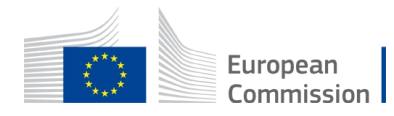

### Where can I find the MEDIA calls?

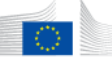

#### Funding & tender opportunities

Commission Single Electronic Data Interchange Area (SEDIA)

#### 🖌 SEARCH FUNDING & TENDERS 👻 HOW TO PARTICIPATE 👻 PROJECTS & RESULTS WORK AS AN EXPERT SUPPORT 💌

• My Experts Area in the F&T Portal is currently experiencing technical issues. We are working to resolve the problem and will let you know when the application is functioning normally.

• Grant Management Services in the F&T Portal is currently experiencing technical issues. We are working to resolve the problem and will let you know when the application is functioning normally.

#### Find calls for proposals and tenders

Search calls for proposals and tenders by keywords, programmes...

🔍 Search

| /lum, Migration and Integration Fund<br>/IIF) | Border Management and Visa<br>Instrument (BMVI) | Citizens, Equality, Rights and Values<br>Programme (CERV) | Creative Europe (CREA)                                        | Digital Europe Programme (DIGITAL)                           | Europe Direct (ED)          |
|-----------------------------------------------|-------------------------------------------------|-----------------------------------------------------------|---------------------------------------------------------------|--------------------------------------------------------------|-----------------------------|
| opean Parliament (EP)                         | European Solidarity Corps (ESC)                 | Erasmus+ Programme (ERASMUS+)                             | European Social Fund + (ESF)                                  | European Maritime, Fisheries and<br>Aquaculture Fund (EMFAF) | Innovation Fund (INNOVFUND) |
| ernal Security Fund (ISF)                     | Horizon Europe (HORIZON)                        | Single Market Programme (SMP)                             | Social Prerogative and Specific<br>Competencies Lines (SOCPL) | EU External Action (RELEX)                                   | Justice Programme (JUST)    |
|                                               |                                                 | Promotion of Agricultural Products<br>(AGRIP)             |                                                               |                                                              |                             |
|                                               |                                                 | s                                                         | how all                                                       |                                                              |                             |
|                                               |                                                 | How to parti                                              | cipate in 5 steps                                             |                                                              |                             |
| 1                                             | 2                                               |                                                           | 3                                                             | 4                                                            | 5                           |

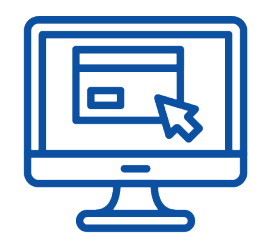

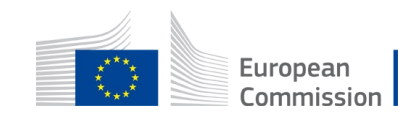

### Where can I find the MEDIA calls?

Creative Europe (CREA)

 Creative Europe
 Creative Europe is the European Commission's programme for providing support to the culture and audiovisual sectors.
 Find calls for proposals

 Following on from the previous Creative Europe programme, Creative Europe will keep supporting the European cultural and creative sectors for the period 2021-2027. The Programme builds on and continues the structure of the previous programme with three strands – "CULTURE", which covers cultural and creative sectors with the exception of the audiovisual sector; "MEDIA", which covers the audiovisual sector; and the "CROSS-SECTORAL strand", which covers activities across all cultural and creative sectors.
 What's new?

| Find calls for proposals in Creative Europe                                                                                                    | Projects & Results                                                                                                    |
|----------------------------------------------------------------------------------------------------|----------------------------------------------------------------------------------------------------|
| Q       Search calls for proposals by keywords, programme parts,       View (20)         A       Calls for Tenders are not available when you have selected a programme. See all calls for tenders published by EC | See the work done in past and ongoing projects. View the statistics on proposa s, success rates, funded projects and participants. |

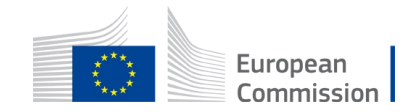

clear filter 😣

# Before you start: Read and then read again!

- The summary of the Call in F&TP
- The Call document
- The **templates** for making an application

| European slate development                      |                                                                                                    |  |                                     |                    |  |
|-------------------------------------------------|----------------------------------------------------------------------------------------------------|--|-------------------------------------|--------------------|--|
| TOPIC ID: CREA-MEDIA-2021-DEVSLATE              |                                                                                                    |  |                                     |                    |  |
|                                                 |                                                                                                    |  |                                     |                    |  |
| General information                             |                                                                                                    |  |                                     |                    |  |
|                                                 |                                                                                                    |  |                                     |                    |  |
| Programme Creative Europe Programme (CREA) Call |                                                                                                    |  |                                     |                    |  |
|                                                 |                                                                                                    |  | European slate development (CREA-ME | DIA-2021-DEVSLATE) |  |
| Type of action                                  |                                                                                                    |  |                                     |                    |  |
| CREA-LS CREA Lump Sum Grants                    |                                                                                                    |  |                                     |                    |  |
| Deadline model<br>single-stage                  | Opening date<br>01 June 2021                                                                                                    |  |                                     |                    |  |
|                                                 | pment   DEVSLATE     General information   Programme   Creative Europe Programme (CREA)   Call   European slate development (CREA-ME   Type of action   CREA-LS CREA Lump Sum Grants   Deadline model   single-stage |  |                                     |                    |  |

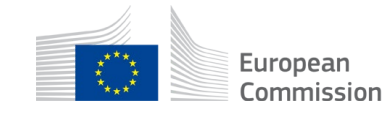

# Create your EU Login account

unique identifier for individuals

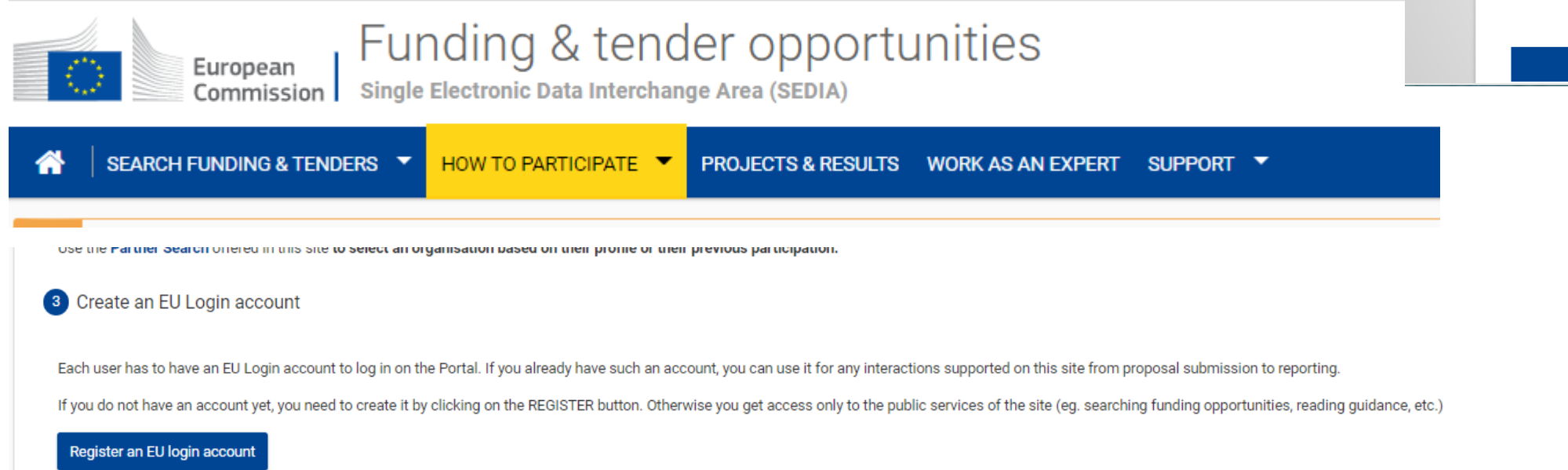

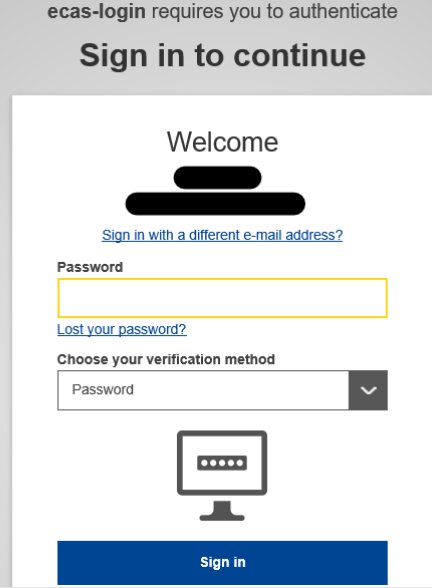

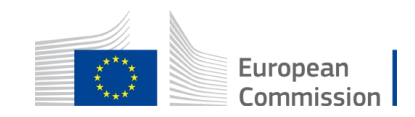

# The organisation(s) need a PIC

- PIC number unique identifier for organisations. You receive a 9-digit number after you register in the Portal's <u>Participant Register</u>
- **Before creating a new PIC**, check if your organisation is already registered and has a PIC: the same PIC is to be used for applications under all EU programmes
- The coordinator (project leader), the other beneficiaries (partners) and affiliated entities need to have a PIC to complete the application. Not needed for Associated Partners, Subcontractors or other participants.

| Participant Register                                                                                                    | Deed help?                                                                                                    |
|----------------------------------------------------------------------------------------------------|----------------------------------------------------------------------------------------------------|
| If you want to participate in a call for proposals or in a call for tenders with eSubmission, your organisation needs t<br>with the Commission.<br>The register contains all participants of EU programmes. | to be registered and have a 9-digit Participant Identification Code (PIC). Please quote your PIC in all correspondence                                                                                                    |
| Is your organisation already registered? PIC search                                                                                                    | Register your organisation                                                                                                    |
| Please check whether your organisation has already been registered. If so, no need to register it again.                                                                                                    | To register your organisation or as a natural person, you need to login into the Portal or, if you are a new user, create your account.<br>Check what information you need to register in the Online Manual - and keep it to hand during the registration procedure. To start<br>registration, click on the button below. |

# You can start to prepare your application

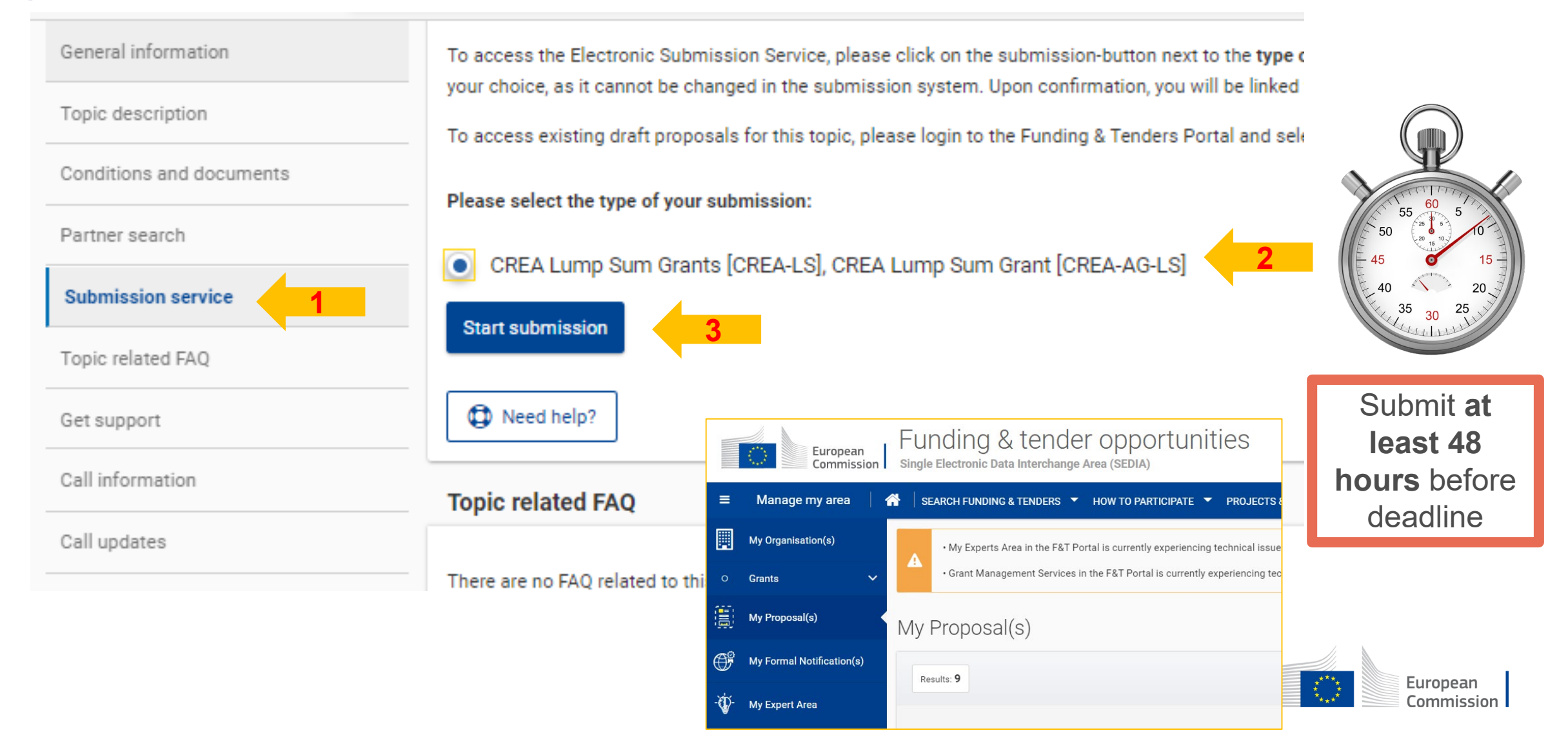

# Step by step, and in time

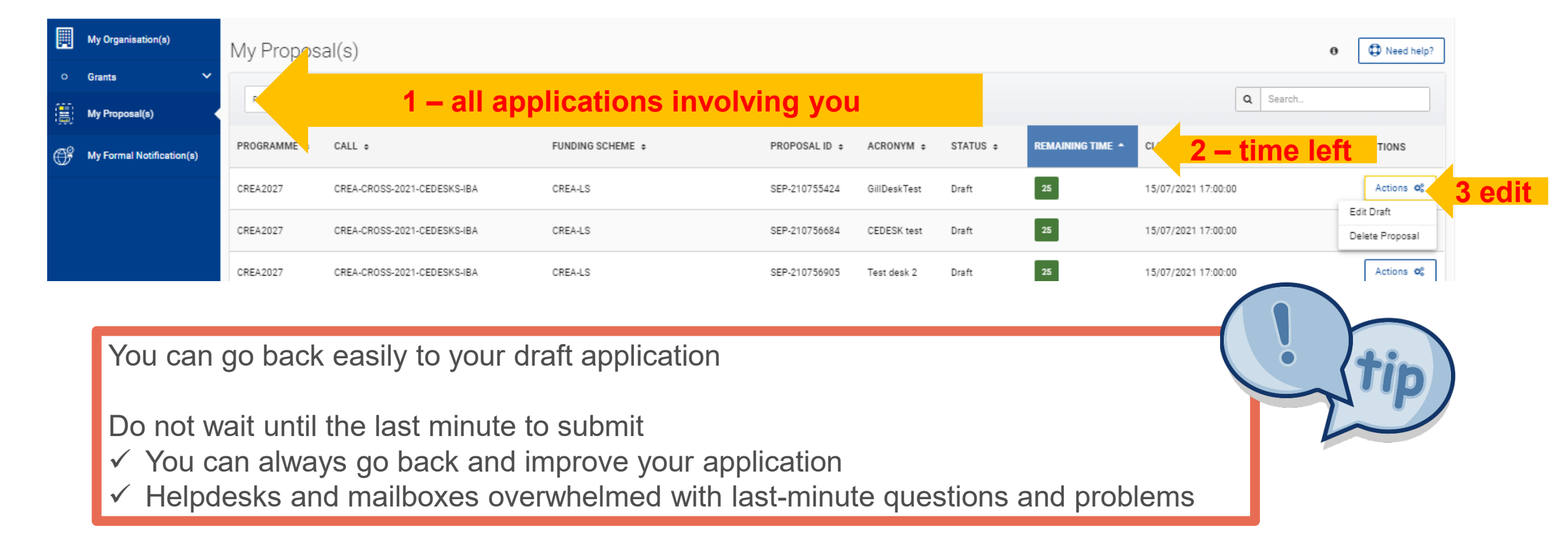

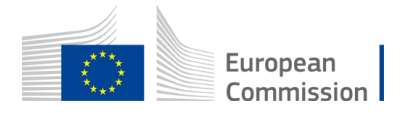

### How to create your proposal

#### E-FORM

Basic input project details (Parts A & C)

Download, complete & upload Part B documents

Complete MEDIA Database, generate PDF and upload

Upload annexes without template

Validation & submission

| Part A                   | Part B                          | MEDIA Database           | Part C                      |
|--------------------------|---------------------------------|--------------------------|-----------------------------|
| Summary project features | Description of the action       | Details of previous      | Data on applicants          |
| Commission priorities    | (Word > pdf)                    | work(s) (not for TV)     | To be completed online      |
|                          | Lump sum calculator or Detailed | Details of work(s)       |                             |
| Contact details of       | budget table                    | submitted for funding    | Free format annexes         |
| applicants               | (xlsm > xls or xlsx)            | To be completed online + | Mandatory but no template   |
| Links between applicants | Other Call specific annexes     | generate PDF and         | To be uploaded on the slots |
| Summary budget           | (see call)                      | upload on the slot       |                             |
| To be completed online   | To be uploaded on the slots     |                          | Eur                         |

# Edit the E-Form

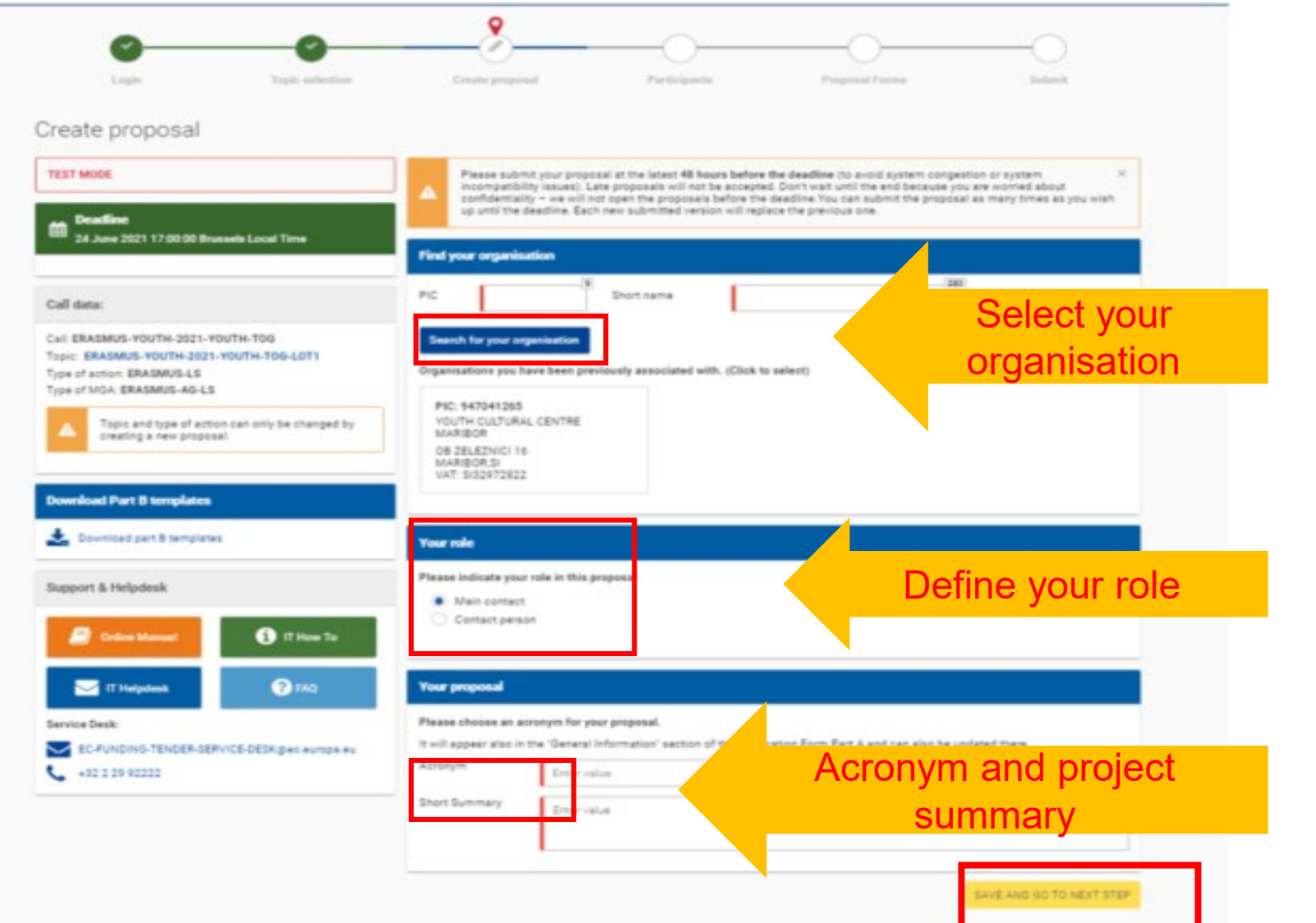

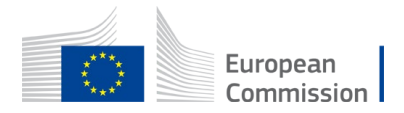

# Edit the E-Form - organisations

#### Check minimum number of partners / countries required in the Call

#### Participants

**GLOSSARY** 

| Deadline<br>25 August 2021 17:00:00 Brussels Local Time                                                                                                    | In this step you as coordinator should manage and review the participants of your proposal.       ×         Only you as coordinator can edit, the elements on this screen.       ×         Note: Your changes will be applied only after you click the "Save Changes" button.       × |
|----------------------------------------------------------------------------------------------------|----------------------------------------------------------------------------------------------------|
| Call data:                                                                                                    | Number of participants: 1 🚱                                                                                                    |
| Call: CREA-MEDIA-2021-DEVSLATE<br>Topic: CREA-MEDIA-2021-DEVSLATE                                                                                                    | m Coordinator                                                                                                    |
| Type of MGA: CREA-AG-LS                                                                                                    | 1 SME Test Add Affiliated + Contacts: () Add contact +                                                                                                    |
| • Topic and type of action can only be changed by creating a new proposal.                                                                                                    | SME Test<br>Brussels, BE<br>PIC: 892863661                                                                                                    |
|                                                                                                    | Change organisation Contact organisation                                                                                                    |
| Add Partner (P), At<br>✓ P: full partner =<br>✓ AE: company the<br>control as the company the control as the company the control as the control as the control as | filiated Entity (AE):<br>beneficiary of grant<br>at controls, is controlled by or is under the same<br>bordinator or one of the partners                                                                                                    |

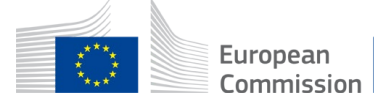

## Edit forms

Proposal forms

Part B

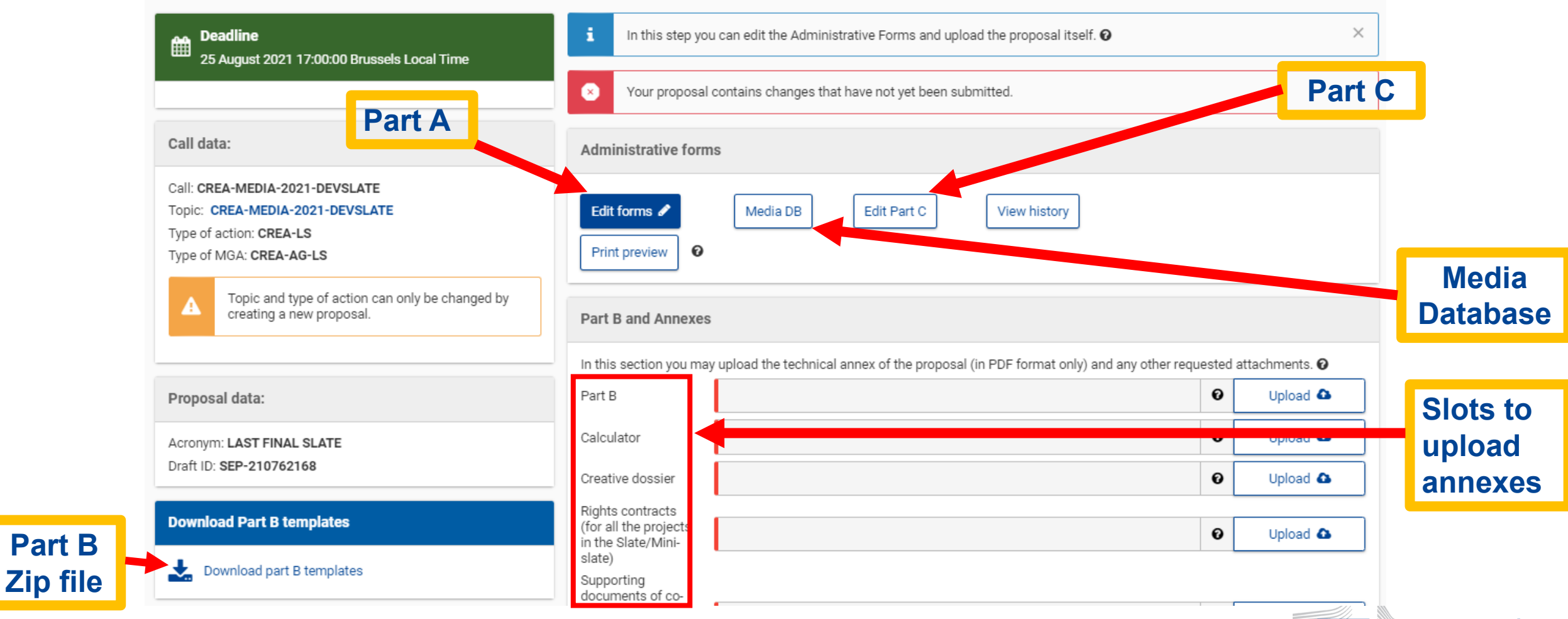

European Commission

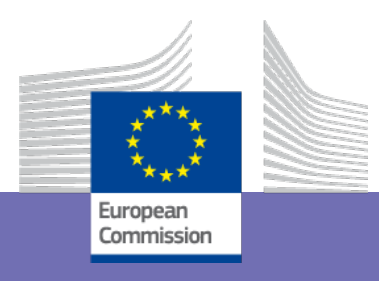

# PARTA – Administrative information

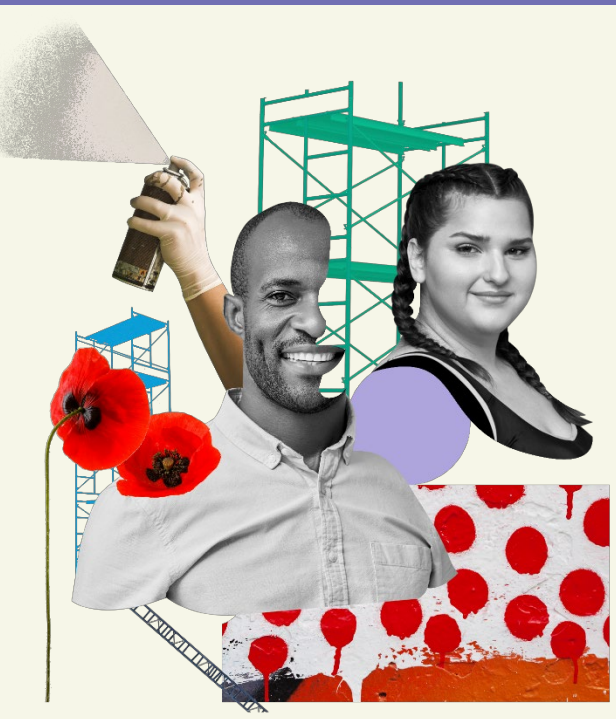

### Part A – General info, Participants, Budget

Application forms

Table Of Contents Save Save&Close

Call: CREA-MEDIA-2021-DEVSLATE

(European slate development)

#### Topic: CREA-MEDIA-2021-DEVSLATE

In line with **Part B** and Lump sum calculator (Slate) / Detailed budget table (Codev and TV) Type of Action: CREA-LS (CREA Lump Sum Grants) Proposal number: SEP-210762168

Proposal acronym: LAST FINAL SLATE

Type of Model Grant Agreement: CREA Lump Sum Grant

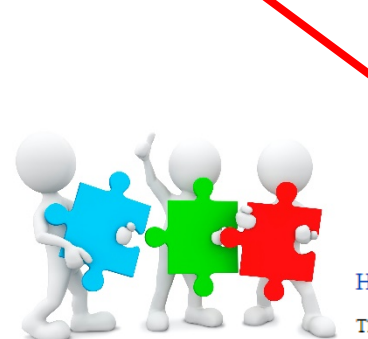

| Section | Title            |      | Action |
|---------|------------------|------|--------|
| l       | General informat | tion | Show   |
|         | Participants     | _    | Show   |
| ;       | Budget           |      | Show   |

The administrative forms must be filled in for each proposal using the templates available in the submission system. Some data fields in the administrative forms are pre-filled based on the steps in the submission wizard.

To view the different sections in the form, you may either use the scroll bar or the blue "**Show**" buttons as seen in the Table of contents

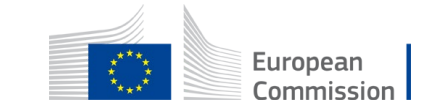

Table of contents

### Part A – General information tab

| < Table of contents                                                              | General Information Participants & contacts >                                      |
|----------------------------------------------------------------------------------|------------------------------------------------------------------------------------|
|                                                                                  |                                                                                    |
| Application forms<br>Proposal ID 101048379<br>Acronym GillNetTest                | Table Of Contents         Validate Form         Save         Save&Close            |
| 1 - General information                                                          | <b>?</b><br>Field(s) marked * are mandatory to fill.                               |
| Topic CREA-CULT-2021-NET                                                         | Type of Action CREA-LS                                                             |
| Call CREA-CULT-2021-NET                                                          | Type of Model Grant Agreement CREA-AG-LS                                           |
| Acronym GillNetTest                                                              |                                                                                    |
| Language Please select a language                                                | ~                                                                                  |
| Proposal title * Just another test<br>Note that for technical reasons, the follo | wing characters are not accepted in the Proposal Title and will be removed: <> " & |
| Duration in months 48                                                            |                                                                                    |
| Fixed keyword 1 Word or words that best describe                                 | e(s) the subject of your project. V Add                                            |
| Free keywords Enter any words you think give e                                   | xtra detail of the scope of your proposal (max 200 characters with spaces).        |

Language

 $\checkmark$  in which the application is written

#### Duration

 ✓ check call eligibility for max duration

#### Fixed keywords

✓ Select the genre of the project(s)
 − ANI, DOC or FIC

 $\checkmark$  Select the distribution platform(s)

#### • Free keywords

 ✓ if selected these keywords will help people find your project in the system

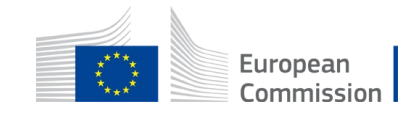

### Part A: General information - Add Commission priorities relevant to your project

#### How will your project contribute to the Priorities of the European Commission?

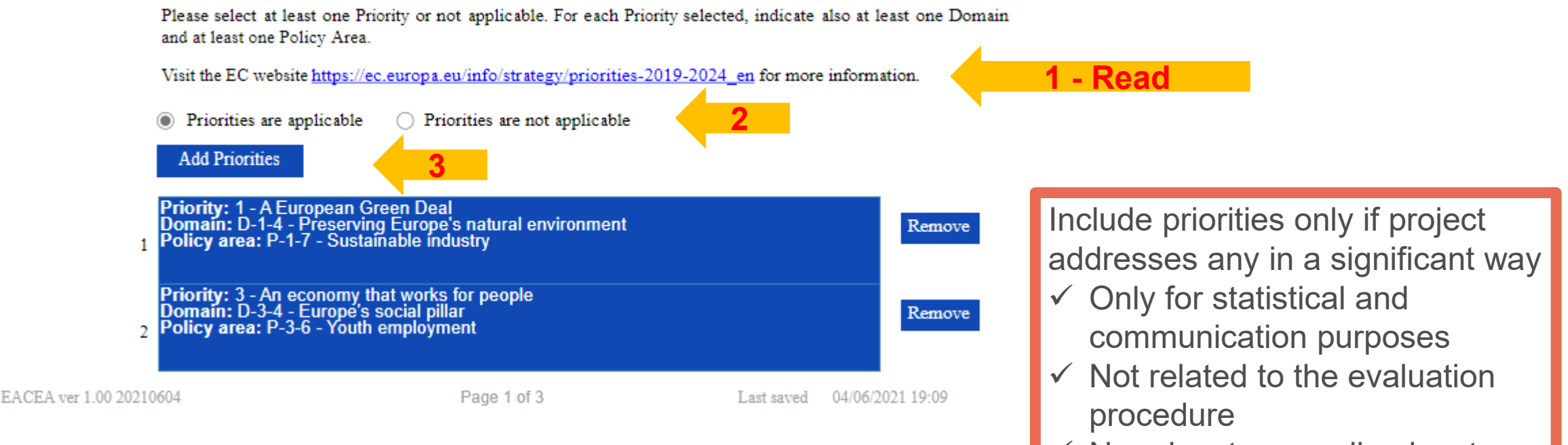

No advantage or disadvantage

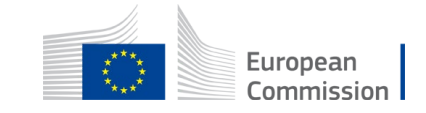

# Part A: General information - Abstract

#### Abstract

final test CODEVfinal test CODEVfinal test COD

Automatically copies the 'Project summary' you provided on the Submission page

#### Remaining characters

720

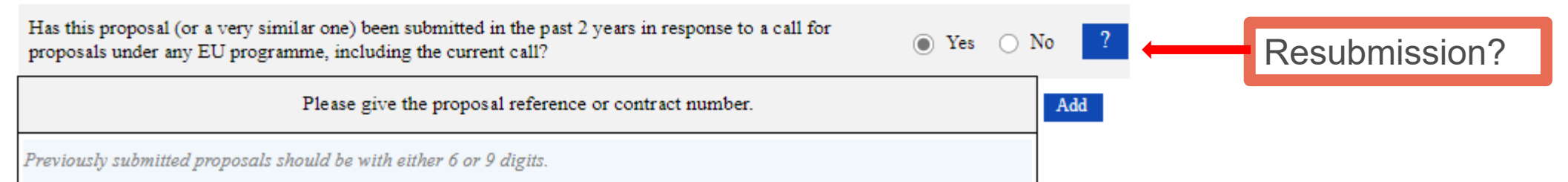

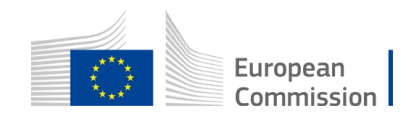

# Part A: General information – Declarations

| Declarations                                                                                                    | ?               |
|----------------------------------------------------------------------------------------------------|-----------------|
| FICIO(S) IIIAIKEU - AIC I                                                                                                    | nandatory to mi |
| 1) We declare to have the explicit consent of all applicants on their participation and on the content of this proposal. *                                                                                                    |                 |
| 2) We confirm that the information contained in this proposal is correct and complete and that none of the project activities have started before the proposal was submitted (unless explicitly authorised in the call conditions).                                                                                                    | ~               |
| <ul> <li>3) We declare:         <ul> <li>to be fully compliant with the eligibility criteria set out in the call</li> <li>not to be subject to any exclusion grounds under the <u>EU Financial Regulation 2018/1046</u></li> <li>to have the financial and operational capacity to carry out the proposed project.</li> </ul> </li> </ul>                                                                                                    |                 |
| 4) We acknowledge that all communication will be made through the Funding & Tenders Portal<br>electronic exchange system and that access and use of this system is subject to the <u>Funding &amp; Tenders Portal Terms</u><br>and <u>Conditions</u> .                                                                                                    | ~               |
| 5) We have read, understood and accepted the <u>Funding &amp; Tenders Portal Terms &amp; Conditions</u> and <u>Privacy Statement</u> that set out the conditions of use of the Portal and the scope, purposes, retention periods, etc. for the processing of personal data of all data subjects whose data we communicate for the purpose of the application, evaluation, award and subsequent management of our grant, prizes and contracts (including financial transactions and audits). | V               |
| The coordinator is only responsible for the information relating to their own organisation. Each applicant remains responsible for the information decla their organisation. If the proposal is retained for EU funding, they will all be required to sign a declaration of honour.                                                                                                    | ared for        |
| False statements or incorrect information may lead to administrative sanctions under the EU Financial Regulation.                                                                                                    |                 |

### COMPULSORY

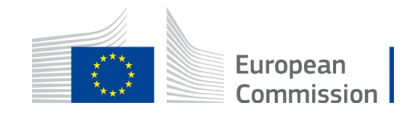

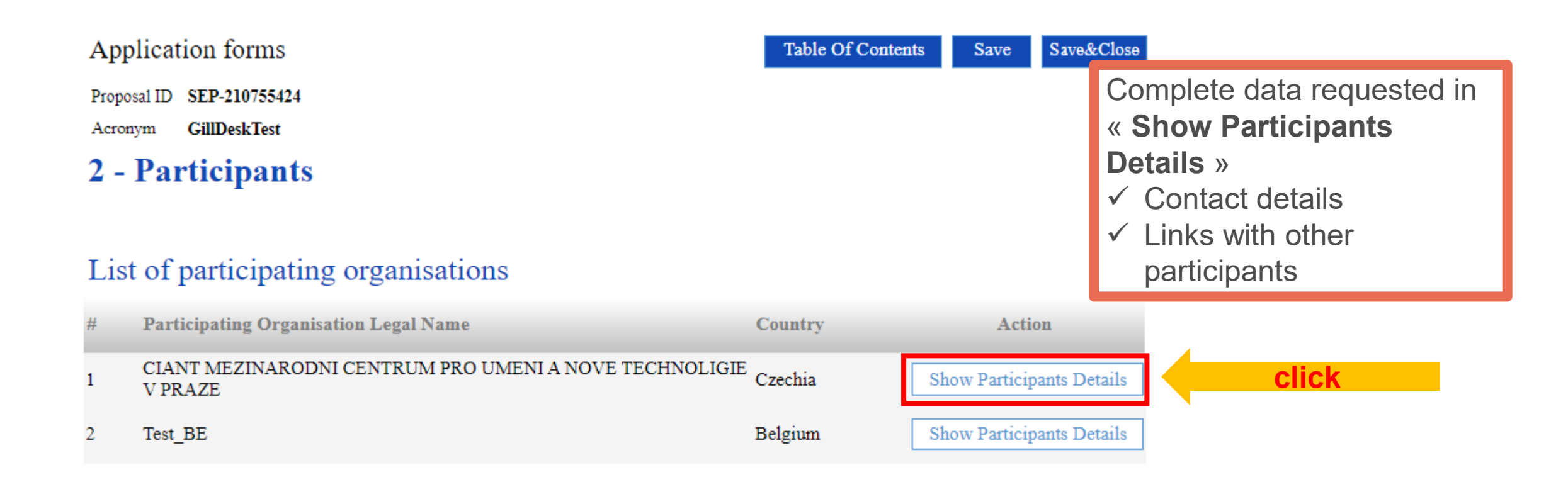

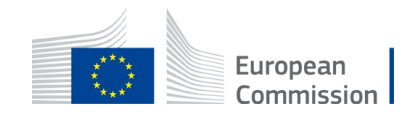

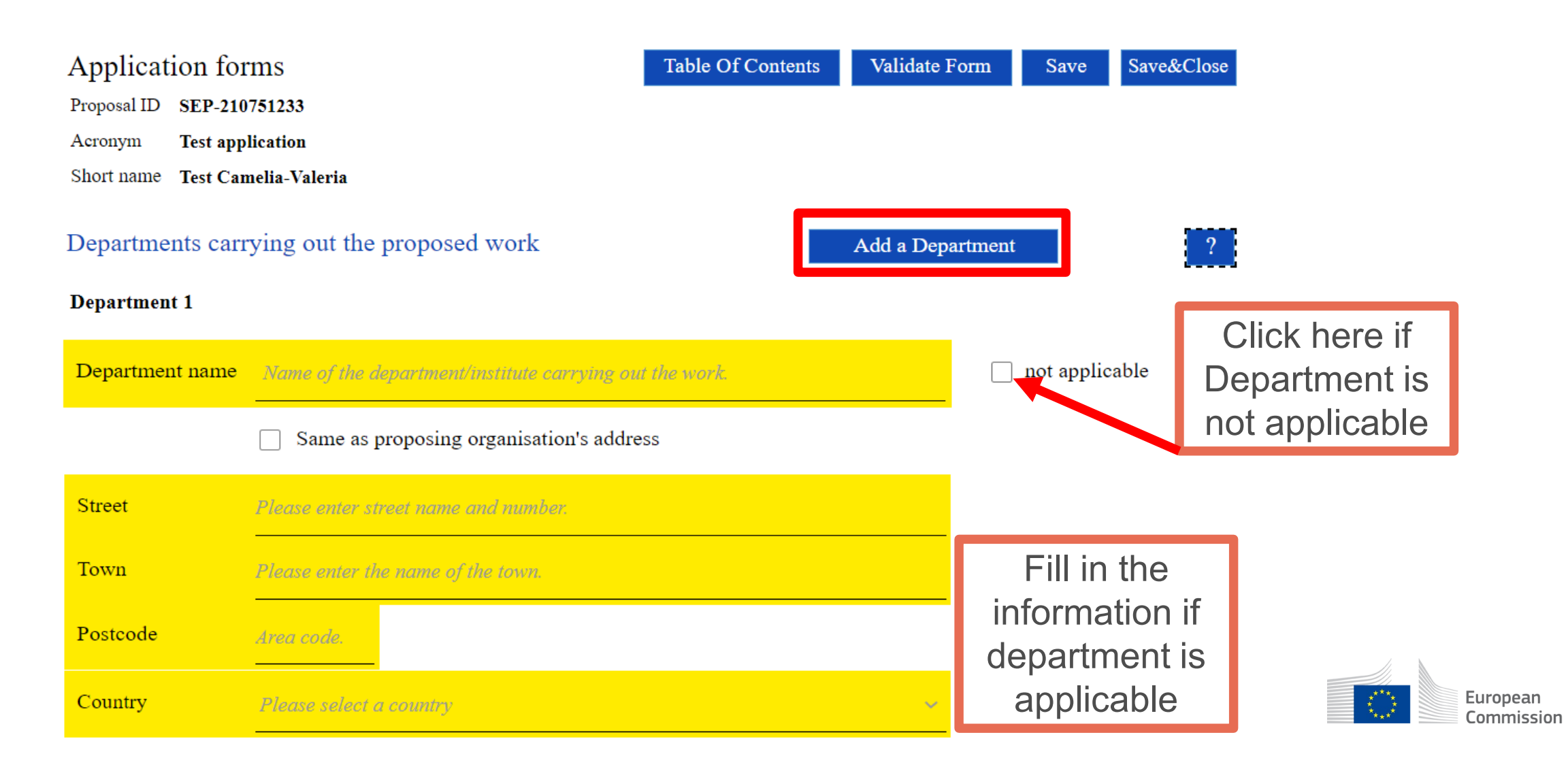

#### Links with other participants

Please indicate if there are dependencies with other participants of the proposal. Two participants (legal entities) are dependent on each other where there is a controlling relationship between them:

\* A legal entity is under the same direct or indirect control as another legal entity;

or

\* A legal entity directly or indirectly controls another legal entity;

#### or

\* A legal entity is directly or indirectly controlled by another legal entity.

Control:

Legal entity A controls legal entity B if:

\* A, directly or indirectly, holds more than 50% of the nominal value of the issued share capital or a majority of the voting rights of the shareholders or associates of B,

or

\* A, directly or indirectly, holds in fact or in law the decision-making powers in B.

The following relationships between legal entities shall not in themselves be deemed to constitute controlling relationships:

(a) the same public investment corporation, institutional investor or venture-capital company has a direct or indirect holding of more than 50 % of

the nominal value of the issued share capital or a majority of voting rights of the shareholders or associates;

(b) the legal entities concerned are owned or supervised by the same public body.

| Type of link | Participant | Add |  |
|--------------|-------------|-----|--|
|              |             |     |  |

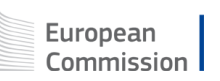

Check if applicable to your particular case

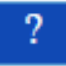

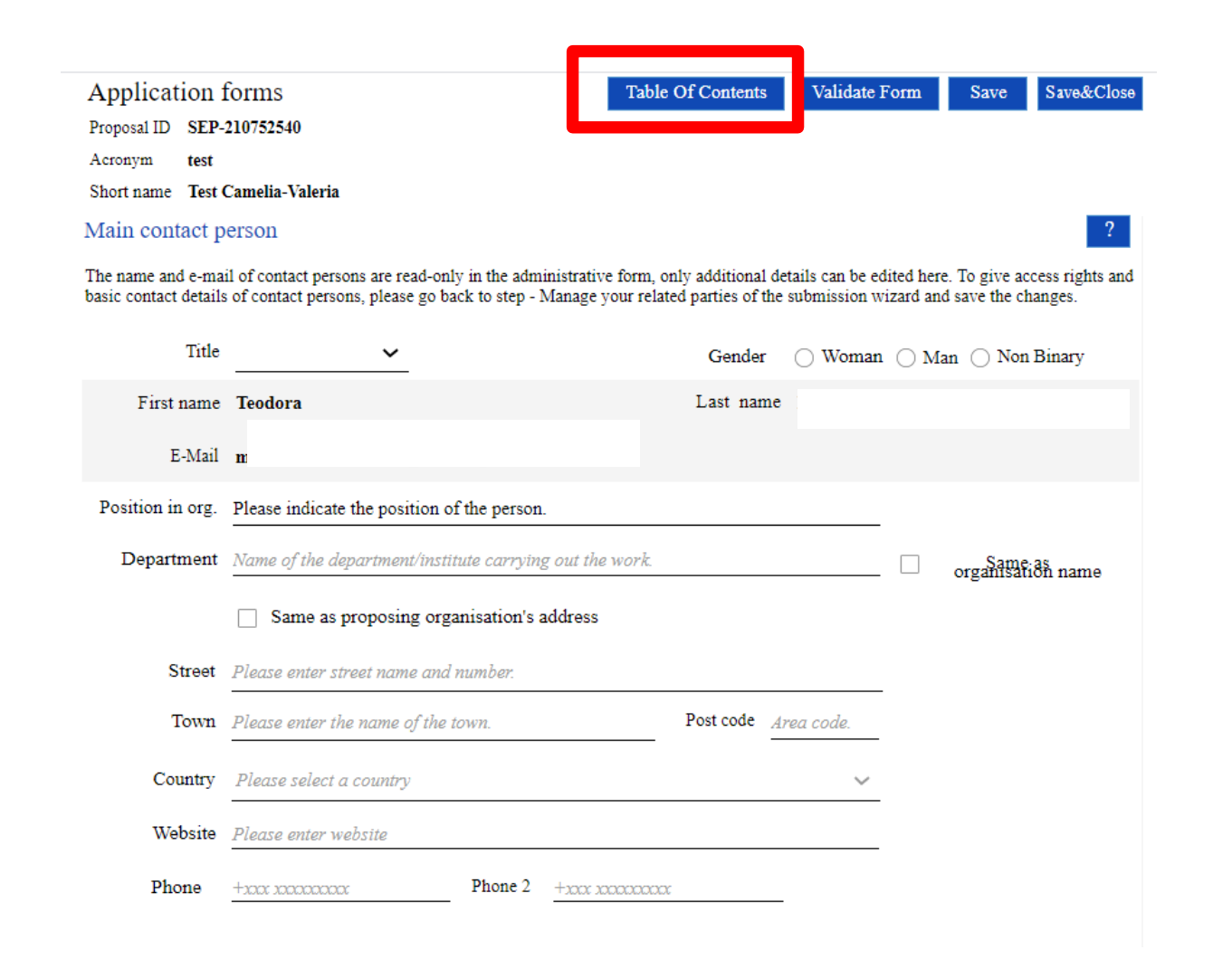

Click *Table of contents* > if you would like to return to the main page

#### Fill in all the information

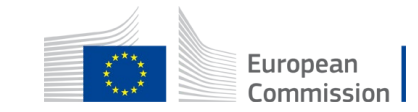

### Part A – Budget

#### Application forms

Proposal ID SEP-210755424

Acronym GillDeskTest

#### 3 - Budget

| No | Name of Beneficiary | Country | Requested grant amount |
|----|---------------------|---------|------------------------|
|    |                     | _       |                        |
|    |                     |         |                        |
| 1  | Ciant               | cz      | 0,00                   |
| 2  | Test_be             | BE      | 0,00                   |
|    | Total               |         | 0,00                   |

SLATE and MINI-SLATE:✓ Complete based on Lump sum calculator

| Project<br>(Work<br>Package)<br>Number | Project title (manual input) | Type of project (manual selection from drop-down menu) | Lump sums (EUR)<br>(automatic) |
|----------------------------------------|------------------------------|--------------------------------------------------------|--------------------------------|
| 1                                      | Project 1                    | Animation one-off                                      | EUR 55.000                     |
| 2                                      | Project 2                    | Creative documentary series                            | EUR 35.000                     |
| 3                                      | Project 3                    | Fiction series, estimated production budget ≤5M        | EUR 55.000                     |
| 4                                      | Project 4                    | Fiction series, estimated production budget >20M       | EUR 100.000                    |
| 5                                      | Project 5                    | Fiction one-off, estimated production budget >5M       | EUR 60.000                     |
| 6                                      | short                        | Short film (max. 20 minutes)                           | ▼ EUR 10.000                   |
|                                        |                              |                                                        | EUR 315.000                    |

CODEV and TV:

- Complete AFTER the work packages and budget table have been finalised
- Must = grant requested in the « Detailed budget table »

| TOTAL DIRECT<br>COSTS INCLUDING<br>SUBCONTRACTING<br>(A+B+C+D) | E.<br>Indirect costs<br>7%<br>(rounded to<br>zero decimals) | TOTAL COSTS<br>(A+B+C+D+E) | Max EU<br>CONTRIBUTION | Requested<br>EU -<br>CONTRIBUTION |                       |  |
|----------------------------------------------------------------|-------------------------------------------------------------|----------------------------|------------------------|-----------------------------------|-----------------------|--|
| 628.500                                                        | 43.995                                                      | 672.495                    | 192.447,22             | 192.447,22                        | ~                     |  |
| 572.765                                                        | 40.094                                                      | 612.859                    | 175.381,25             | 175.381,25                        | <ul> <li>✓</li> </ul> |  |
| 235.700                                                        | 16.499                                                      | 252.199                    | 72.171,53              | 72.171,53                         | ~                     |  |
| 1.436.965                                                      | 100.588                                                     | 1.537.553                  | 440.000,00             | 440.000,00                        | <ul> <li>✓</li> </ul> |  |
|                                                                |                                                             | 1                          |                        |                                   |                       |  |
| E 001   BE 002   BE                                            | 003 Estim costs of th                                       | e project Proposal         | Budget BE-WP Over      | view BE-WP Perso                  | (+) :                 |  |

Table O

### Part A – Validate form

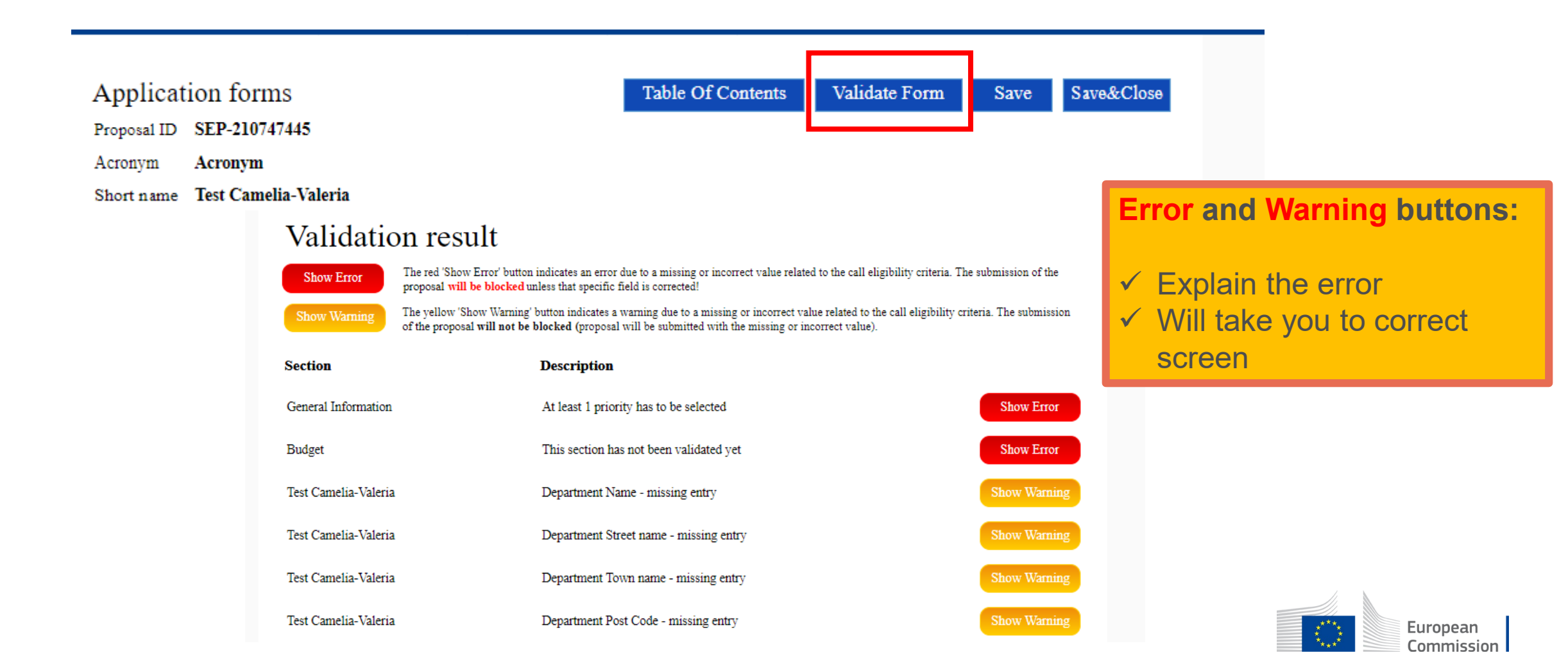

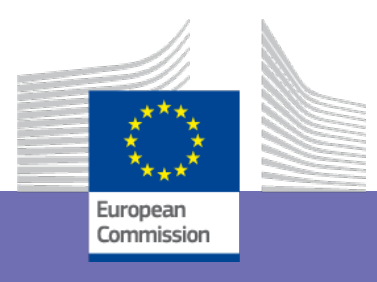

# PART B – Application form Detailed description of the project

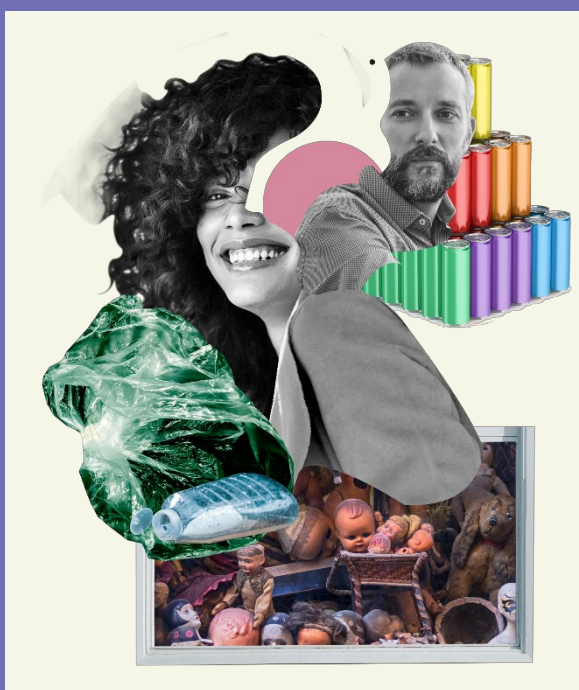

### Part B - Application form template

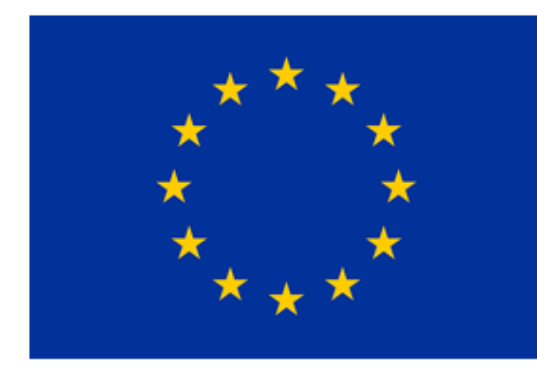

#### Creative Europe Programme (CREA)

#### **Application Form**

Administrative Forms (Part A) Technical Description (Part B)

(CREA MEDIA and Cross Sectoral Standar

1 template for all

Page limits

Only delete what does not apply

#### IMPORTANT NOTICE

#### What is the Application Form?

The Application Form is the template for EU grants applications; it must be submitted via the EU Funding & Tenders Portal before the call deadline.

The Form consists of 2 parts:.

- Part A contains structured administrative information
- Part B is a narrative technical description of the project.

Part A is generated by the IT system. It is based on the information which you enter into the Portal Submission System screens.

Part B needs to be uploaded as PDF (+ annexes) in the Submission System. The templates to use are available there.

#### How to prepare and submit it?

The Application Form must be prepared by the consortium and submitted by a representative. Once submitted, you will receive a confirmation.

#### Character and page limits:

- page limit normally 70 pages (unless otherwise provided in the Call document)
- · supporting documents can be provided as an annex and do not count towards the page limit
- minimum font size Arial 9 points
- page size: A4
- margins (top, bottom, left and right): at least 15 mm (not including headers & footers).

Please abide by the formatting rules. They are NOT a target! Keep your text as concise as possible. Do not use hyperlinks to show information that is an essential part of your application.

If you attempt to upload an application that exceeds the specified limit, you will receive an automatic warning asking you to shorten and re-upload your application. For applications that are not shortened, the excess pages will be made invisible and thus disregarded by the evaluators.

Please delete only instructions that do NOT concern your call.

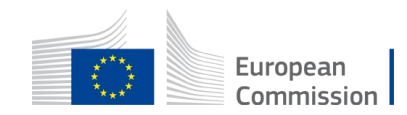

### Part B – Technical description

#### TABLE OF CONTENTS

| ADMINISTRATIVE FORMS (PART A)                                                                                                    |
|----------------------------------------------------------------------------------------------------|
| TECHNICAL DESCRIPTION (PART B)                                                                                                    |
| COVER PAGE4                                                                                                    |
| PROJECT SUMMARY                                                                                                    |
| 1. RELEVANCE                                                                                                    |
| 1.1 Background and general objectives                                                                                                    |
| 1.2 Needs analysis and specific objectives                                                                                                    |
| 1.3 European added value                                                                                                    |
| 1.4 Environment and sustainability                                                                                                    |
| 1.5 Gender balance, inclusion and diversity                                                                                                    |
| 2. QUALITY                                                                                                    |
| 2.1 Concept and methodology                                                                                                    |
| 2.2 Format                                                                                                    |
| 2.3 Potential                                                                                                    |
| 2.4 Cost effectiveness and financial management                                                                                                    |
| 2.5 Risk management                                                                                                    |
| 3. PROJECT MANAGEMENT                                                                                                    |
| 3.1 Partnership and consortium, roles and tasks division                                                                                                    |
| 3.2 Project teams                                                                                                    |
| 3.3 Development strategy                                                                                                    |
| 3.4 Financing strategy                                                                                                    |
| 4. DISSEMINATION 11                                                                                                    |
| 4.1 Communication, promotion and marketing                                                                                                    |
| 4.2 Dissemination and distribution                                                                                                    |
| 4.3 Impact                                                                                                    |
| 5. WORKPLAN, WORK PACKAGES, TIMING AND SUBCONTRACTING                                                                                                    |
| 5.1 Work plan                                                                                                    |
| 5.2 Work packages and activities                                                                                                    |
| Work Package 1                                                                                                    |
| Work Package                                                                                                    |
| Overview of Work Packages(n/a for Lump Sum Grants: European Co-development', 'European Slate<br>development', 'European Mini-Slate development', 'TV and Online content', 'European festivals' and 'Videogame<br>and immersive content development') |

#### PROJECT

Α

W

Α

R

D

С

R

Т

Е

R

Α

| Project name:        | [project title]                  |
|----------------------|----------------------------------|
| Project acronym:     | [acronym]                        |
| Coordinator contact: | [name NAME]. [organisation name] |

#### PROJECT SUMMARY

Project summary

See Abstract (Application Form Part A).

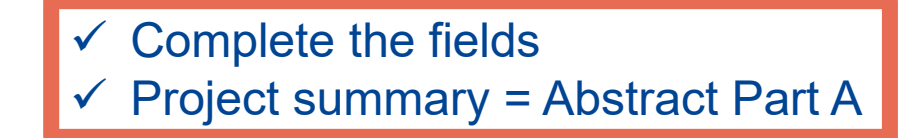

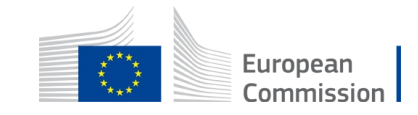

# Part B – Technical description

#### 1.3 European added value

European added value (n/a for 'European festivals' and 'Suptiting of cultural content')

For 'European Co-development': Describe the European dimension of the collaboration, in particular concerning cooperation between countries with different market sizes, as well as the linguistic and geographical diversity.

For 'European Slate development' and 'European Mini-Slate development':

Describe the rationale behind the choice of the proposed projects within the slate.

 Describe how the slate shows the company's ability to adapt to a competitive and changing audiovisual landscape by being innovative in its activities in terms of genres, formats, platforms, emerging talents or new territories.

#### For 'TV and Online content':

 Describe the role of the co-production companies (if any) and their financial, creative and artistic involvement in the production. If applicable, explain how the co-production increases the cooperation between countries from different market sizes.

 If applicable, explain the rationale of the sharing of the grant among co-producers that are present as participants in the application.

For 'Fostering European media talents and skills', 'Markets & networking', 'Innovative tools and Business models', 'European VOD Networks and operators', 'Audience Development and Film Education', 'Creative Innovation Lab', and 'Journalism Partnership': Explain the European dimension of your project (including, if applicable: origin of content or audiovisual works; cross-border and cross-language dimension; potential for European expansion; nature of the partnership; scope and size of partners). You MAY delete questions that do not apply to the Call for which you are submitting

BUT do not delete too much

IF mandatory information is not provided, it cannot be evaluated

CHECK the Call for the explanations of the award criteria and their weighting

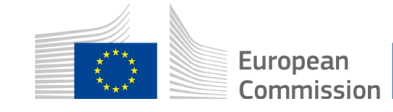

- A correct definition of work packages and deliverables are crucial elements in order to obtain the full EU grant
- Work packages are linked to:
  - Activities/tasks and therefore costs and part of the EU grant
  - Milestones and dliverables
- Once a WP is completed, the result will be assessed via the deliverables submitted

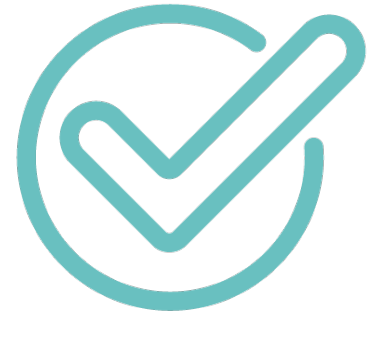

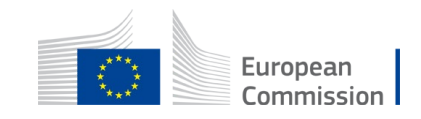

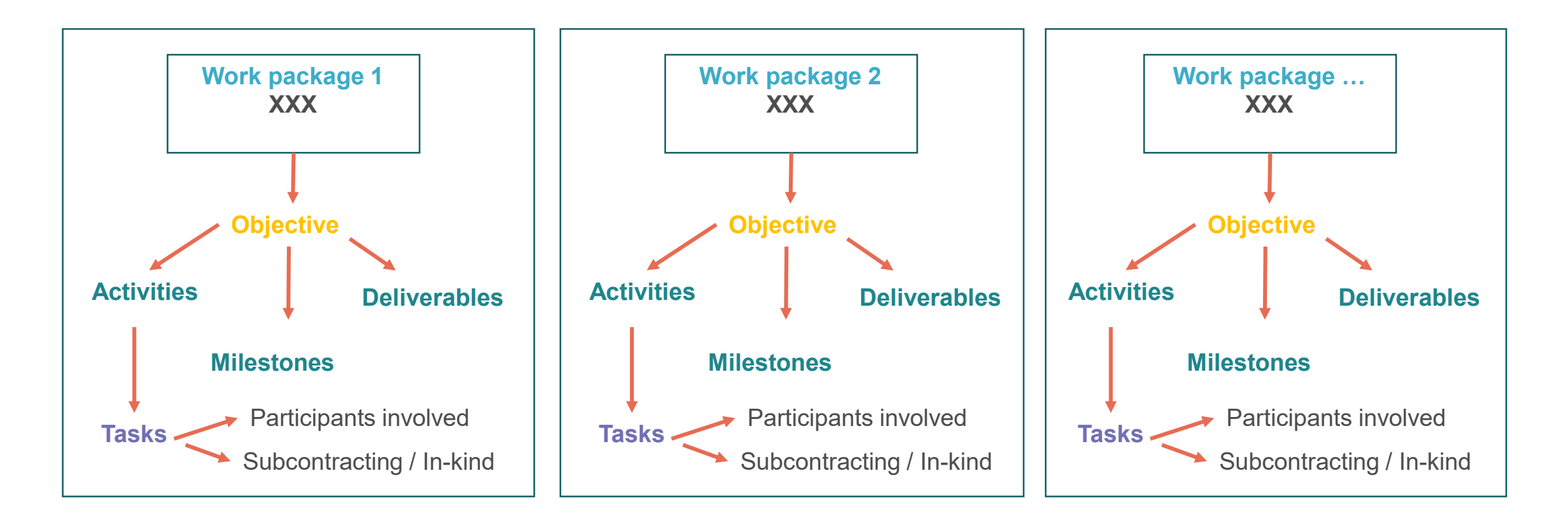

#### **CHECK CALL FOR SPECIFIC REQUIREMENTS**

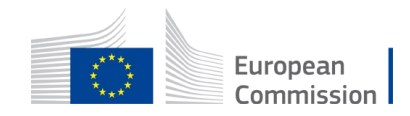

| (MINI-)SLATE          | CO-DEVELOPMENT                                                 | TV AND ONLINE CONTENT                                              |  |  |  |
|-----------------------|----------------------------------------------------------------|--------------------------------------------------------------------|--|--|--|
| 1 WP per project      | <ul> <li>WP 1: Project</li> </ul>                              | <ul> <li>WP 1: Project management</li> </ul>                       |  |  |  |
| (e.a. 4 DOC + short = | management and                                                 | and coordination                                                   |  |  |  |
| 5 WP)                 | common activities                                              | <ul> <li>WP 2: Pre-production (if</li> </ul>                       |  |  |  |
|                       | WP 2: Coordinator                                              | applicable)                                                        |  |  |  |
|                       | development activities                                         | WP 3: Production                                                   |  |  |  |
|                       | <ul> <li>WP 3: Partner 1<br/>development activities</li> </ul> | <ul> <li>WP 4: Post-production, prints<br/>and delivery</li> </ul> |  |  |  |
|                       | • Etc.                                                         | <ul> <li>WP 5: Communication and<br/>dissemination</li> </ul>      |  |  |  |

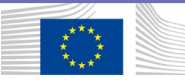

# Part B – Deliverables

### (MINI-)SLATE CO-DEVELOPMENT

#### **TV AND ONLINE CONTENT**

Mandatory: interoperable standard identifier (ISAN, EIDR, ...) for each project

Mandatory: Further planning of co-development activities up to entry into production

**Recommended types of deliverables:** 

✓ Updated creative material

- ✓ Update research work and visual material
  - Update key artistic crew/casting

 Updated financing and production budgets and schedule

- Updated distribution and marketing strategies
- ✓ Link to the final work, if produced

#### **Minimum:**

WP1: Updated Production Financing Structure & contract signed with main broadcaster

WP2: Declaration on 1st day of principal photography

WP3: Declaration on end of shooting

WP4: Acceptance letter of material from main broadcaster and link to produced material

WP5: Promotion material (trailer, poster, stills, etc.) and most recent royalty statement from sales agent

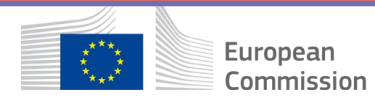

| Сору        | Work Package 1: [Na                                                                                                    | me, e.g <mark>. Project (</mark> |                   | 10) for mandatory |   |     |
|-------------|----------------------------------------------------------------------------------------------------|----------------------------------|-------------------|-------------------|---|-----|
| section as  | Duration:                                                                                                    | MX - MX                          | Lead Beneficiary: | name              | _ | WPs |
| many times  | Objectives                                                                                                    | which this work nacks            |                   |                   |   |     |
| as you have | artic apcone objectives to                                                                                                    | which this work packs            |                   |                   |   |     |
| work        | Activities (what, how, whether the second second se |                                  |                   |                   |   |     |
| packages    | Provide a concise overview of<br>Show who is participating in e                                                                                                    |                                  |                   |                   |   |     |
|             | Add information on other pan<br>Note:<br>In-kind contributions: In-kind                                                                                                    | contributions for free a         |                   | LIN               |   |     |

In-kind contributions: In-kind contributions for free are cost-neutral, i.e. cannot be declared as cost. Please indicate the in-kind contributions that are provided in the context of this work package. The coordinator remains fully responsible for the coordination tasks, even if they are delegated to someone else. Coordinator tasks cannot be subcontracted. If there is subcontracting, please also complete the table below.

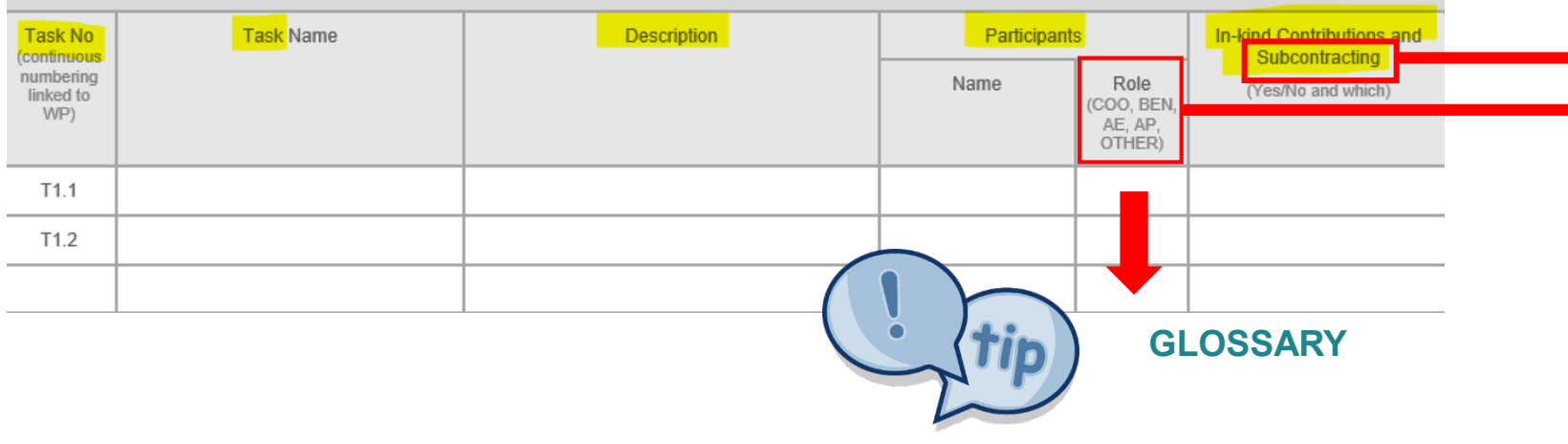

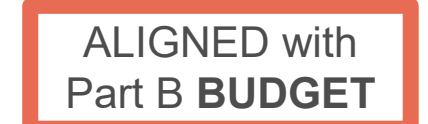

See Call (Section

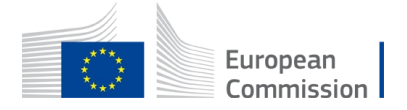

#### **MILESTONES**

 ✓ key points in the implementation of a work package (not mandatory)

#### DELIVERABLES

- ✓ Outputs that can prove event took place, quality, quantity.
- Can be uploaded in the system. Required to trigger payments

#### **DUE DATE**

✓ Month number

Deliverables are project outputs which are submitted to show project progress (any format). Refer only to major outputs. Do not include minor sub-items, internal working papers, meeting minutes, etc.

It is recommended to limit the number of deliverables to max 10-15 for the entire project. You may be asked to further reduce the number during grant preparation.

For deliverables such as meetings, events, seminars, trainings, workshops, webinars, conferences, etc., enter each deliverable separately and provide the following in the 'Description' field: invitation, agenda, signed presence list, target group, number of estimated participants, duration of the event, report of the event, training material package, presentations, evaluation report, feedback questionnaire.

For deliverables such as manuals, toolkits, guides, reports, leaflets, brochures, training materials etc., add in the 'Description' field: format (electronic or printed), language(s), approximate number of pages and estimated number of copies of publications (if any).

For each deliverable you will have to indicate a due month by when you commit to upload it in the Portal. The due month of the deliverable cannot be outside the duration of the work package and must be in line with the timeline provided below. Month 1 marks the start of the project and all deadlines should be related to this starting date.

The labels used mean:

Public — fully open ( A automatically posted online on the Project Results platforms)

Sensitive — limited under the conditions of the Grant Agreement

EU classified —RESTREINT-UE/EU-RESTRICTED, CONFIDENTIEL-UE/EU-CONFIDENTIAL, SECRET-UE/EU-SECRET under Decision 2015/444.

| Milestone No<br>(continuous numbering<br>not linked to WP) | Milestone Name   | Work Package<br>No   | Lead Beneficiary | Description                 |                         | Due Date<br>(month number) |                                                   | eans of Verification |  |
|------------------------------------------------------------|------------------|----------------------|------------------|-----------------------------|-------------------------|----------------------------|---------------------------------------------------|----------------------|--|
| MS1                                                        |                  | 1                    |                  |                             |                         |                            |                                                   |                      |  |
| MS2                                                        |                  | 1                    |                  |                             |                         |                            |                                                   |                      |  |
| Deliverable No<br>(continuous numbering<br>linked to WP)   | Deliverable Name | Work Package<br>No 1 | Lead Beneficiary | Type Dissemination<br>Level |                         | Due Date<br>(month number) | Description<br>(including format and<br>language) |                      |  |
| D1.1                                                       |                  | 1                    |                  | FREE<br>TEXT                | LOCAL<br>NATIONAL<br>EU |                            |                                                   |                      |  |

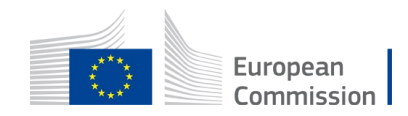

|  | Estimated budget — Resources |                    |            |                          |              |                                |                          |                            |                              |                                              |                                                           |                                                                   |                      |             |      |  |  |  |  |  |
|--|------------------------------|--------------------|------------|--------------------------|--------------|--------------------------------|--------------------------|----------------------------|------------------------------|----------------------------------------------|-----------------------------------------------------------|-------------------------------------------------------------------|----------------------|-------------|------|--|--|--|--|--|
|  | Participant                  | Costs (n/a         | for Lump S | 'um Grants: 'Eur         | opean Co-d   | evelopment                     | , 'European              | Slate develop<br>and immer | ment', 'Euro<br>sive content | pean Mini-Slate<br>development')             | development', '                                           | ent', 'TV and Online content', European festivals' and 'Videogame |                      |             |      |  |  |  |  |  |
|  |                              | A. Personnel       |            | B.<br>Subcontrac<br>ting | C.1a Travel  |                                | C.1b<br>Accomod<br>ation | C.1c<br>Subsist<br>ence    | C.2<br>Equipment             | C.3 Other<br>goods,<br>works and<br>services | D.1 Financial support E. Indire<br>to third parties costs |                                                                   | E. Indirect<br>costs | Total costs |      |  |  |  |  |  |
|  | ame]                         | X person<br>months | XEUR       | XEUR                     | X<br>travels | X<br>persons<br>travellin<br>g | X EUR                    | XEUR                       | XEUR                         | XEUR                                         | XEUR                                                      | X grants                                                          | XEUR                 | X EUR       | XEUR |  |  |  |  |  |
|  | [name]                       | X person<br>months | XEUR       | XEUR                     | X<br>travels | X<br>persons<br>travellin<br>g | XEUR                     | X EUR                      | XEUR                         | XEUR                                         | XEUR                                                      | X prizes                                                          | XEUR                 | XEUR        | XEUR |  |  |  |  |  |

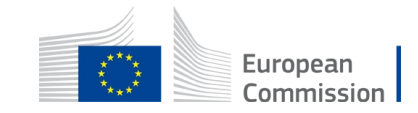
### Part B – Work plan

| Work Package 1: [Name               | , e.g. Project ma     | nage     | ment and coordination] |              |  |  |  |
|-------------------------------------|-----------------------|----------|------------------------|--------------|--|--|--|
| Duration:                           | M볼 - M볼               | Lea      | Beneficlary:           | 1-Short name |  |  |  |
| List the specific objectives to whi | ch this work package. | is linke | d.                     |              |  |  |  |

#### Activities (what, how, where) and division of work

Provide a concise overview of the work (planned tasks). There should be a limited number of tasks per work package: the definition of tasks should enable the lead beneficiary to monitor the overall progress of the work package. Be specific and give a short name and number for each task.

Show who is participating in each task: Coordinator (COO), Beneficiaries (BEN), Affiliated Entities (AE), Associated Partners (AP), indicating in baild the task leader. . In monobeneficiary projects the 'COO' and 'BEN' are the same.

Add information on other participants' involvement in the project e.g. subcontractors, in-kind contributions.

NOTE:

.

In-kind contributions: In-kind contributions for free are cost-neutral, Le. cannot be declared as cost. Please indicate the In-kind contributions that are provided in the context of this work package. The Coordinator remains fully responsible for the coordination tasks, even if they are delegated to someone else. Coordinator tasks cannot be subcontracted.

| Task No<br>(continuous       | Task Name | Description | Particip | ants                                    | In-kind Contributions<br>and Subcontracting |
|------------------------------|-----------|-------------|----------|-----------------------------------------|---------------------------------------------|
| numbering<br>Inked to<br>WP) |           |             | Name     | Role<br>(COO, BEN,<br>AE, AP,<br>OTHER) | (Yes/No and which)                          |
| T1.1                         |           |             |          |                                         |                                             |
| T1.2                         |           |             |          |                                         |                                             |
|                              |           |             |          |                                         |                                             |

#### Timetable (projects of more than 2 years)

Fill in cells in beige to show the duration of activities. Repeat lines/columns as necessary.

Note: Use actual, calendar years and quarters. In the timeline you should indicate the timing of each activity per WP. You may add additional columns if your project is longer than 6 years.

| ACTIVITY |        | YEA    | AR 1   |        |        | YE/    | AR 2   |        |        | YE/    | AR 3   |        |        | YEA    | AR 4   |        |        | YE/    | AR 5   |        |        | YEA    | R 6    |        |
|----------|--------|--------|--------|--------|--------|--------|--------|--------|--------|--------|--------|--------|--------|--------|--------|--------|--------|--------|--------|--------|--------|--------|--------|--------|
| ACTIVITY | Q<br>1 | Q<br>2 | Q<br>3 | Q<br>4 | Q<br>1 | Q<br>2 | Q<br>3 | Q<br>4 | Q<br>1 | Q<br>2 | Q<br>3 | Q<br>4 | Q<br>1 | Q<br>2 | Q<br>3 | Q<br>4 | Q<br>1 | Q<br>2 | Q<br>3 | Q<br>4 | Q<br>1 | Q<br>2 | Q<br>3 | Q<br>4 |
| Task 1.1 |        |        |        |        |        |        |        |        |        |        |        |        |        |        |        |        |        |        |        |        |        |        |        |        |
| Task 1.2 |        |        |        |        |        |        |        |        |        |        |        |        |        |        |        |        |        |        |        |        |        |        |        |        |
| Task     |        |        |        |        |        |        |        |        |        |        |        |        |        |        |        |        |        |        |        |        |        |        |        |        |

#### Timetable (projects up to 2 years)

Fill in cells in beige to show the duration of activities. Repeat lines/columns as necessary.

Note: Use the project month numbers instead of calendar months. Month 1 marks always the start of the project. In the timeline you should indicate the timing of each activity per WP.

### ALIGNED WITH INFORMATION PROVIDED FOR EACH WORK PACKAGE

| ACTIVITY |        |        |        |        |        |        |        |        |        |         |         | MO      | NTHS    | 5       |         |         |         |         |         |         |         |         |         |         |
|----------|--------|--------|--------|--------|--------|--------|--------|--------|--------|---------|---------|---------|---------|---------|---------|---------|---------|---------|---------|---------|---------|---------|---------|---------|
| ACTIVITY | M<br>1 | M<br>2 | M<br>3 | M<br>4 | M<br>5 | M<br>6 | M<br>7 | M<br>8 | M<br>9 | M<br>10 | M<br>11 | M<br>12 | M<br>13 | M<br>14 | M<br>15 | M<br>16 | M<br>17 | M<br>18 | M<br>19 | M<br>20 | M<br>21 | M<br>22 | M<br>23 | M<br>24 |
| Task 1.1 |        |        |        |        |        |        |        |        |        |         |         |         |         |         |         |         |         |         |         |         |         |         |         |         |
| Task 1.2 |        |        |        |        |        |        |        |        |        |         |         |         |         |         |         |         |         |         |         |         |         |         |         |         |
| Task     |        |        |        |        |        |        |        |        |        |         |         |         |         |         |         |         |         |         |         |         |         |         |         |         |

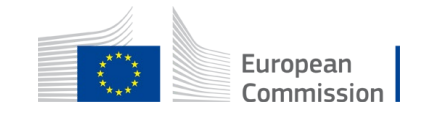

### Part B – Subcontracting

#### Subcontracting

Give details on subcontracted project tasks (if any) and explain the reasons why (as opposed to direct implementation by the Beneficiaries/Affiliated Entities).

Subcontracting — Subcontracting means the implementation of 'action tasks', i.e. specific tasks which are part of the EU grant and are described in Annex 1 of the Grant Agreement.

Note: Subcontracting concerns the outsourcing of a part of the project to a party outside the consortium. It is not simply about purchasing goods or services. We normally expect that the participants to have sufficient operational capacity to implement the project activities themselves. Subcontracting should therefore be exceptional.

Include only subcontracts that comply with the rules (i.e. best value for money and no conflict of interest; no subcontracting of project coordination tasks).

| Work Package No                                       | Subcontract No<br>(continuous<br>numbering linked to<br>WP) | Subcontract<br>Name<br>(subcontracted<br>action tasks) | (in<br>E | Description<br>Including task number and<br>BEN to which it is linked) | Estimated Costs<br>(EUR) | Justification<br>(why, is subcontracting<br>necessary?) | Best-Value-for-Money<br>(how do you intend to<br>ensure it?) |
|-------------------------------------------------------|-------------------------------------------------------------|--------------------------------------------------------|----------|------------------------------------------------------------------------|--------------------------|---------------------------------------------------------|--------------------------------------------------------------|
|                                                       | S1.1                                                        |                                                        |          |                                                                        |                          |                                                         |                                                              |
|                                                       | S1.2                                                        |                                                        |          |                                                                        |                          |                                                         |                                                              |
| Other issues:                                         |                                                             |                                                        |          | Insert text                                                            |                          |                                                         |                                                              |
| If subcontracting for the<br>costs, give specific rea | e project goes beyond 30<br>sons.                           | % of the total eligible                                |          |                                                                        |                          |                                                         |                                                              |

### **CORE TASKS** of the project (management) **CANNOT** be subcontracted

### For CODEV and TV: Information to be aligned with **Detailed Budget Table**

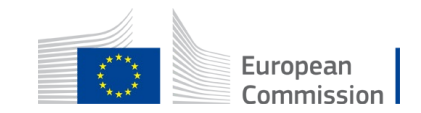

### Part B – Declarations and Annexes

### 7. DECLARATIONS

| Double funding                                                                                                    |        |
|----------------------------------------------------------------------------------------------------|--------|
| Information concerning other EU grants for this project<br>Please note that there is a strict prohibition of double funding from the EU budget (except under EU Synergies actions).                                                                                                    | YES/NO |
| We confirm that to our best knowledge neither the project as a whole nor any parts of it have<br>benefitted from any other EU grant (including EU funding managed by authorities in EU<br>Member States or other funding bodies, e.g. Erasmus, EU Regional Funds, EU Agricultural<br>Funds, European Investment Bank, etc). If NO, explain and provide details.   |        |
| We confirm that to our best knowledge neither the project as a whole nor any parts of it are (nor will be) submitted for any other EU grant (including EU funding managed by authorities in EU Member States or other funding bodies, e.g. Erasmus, EU Regional Funds, EU Agricultural Funds, European Investment Bank, etc). If NO, explain and provide details. |        |

#### Financial support to third parties (if applicable)

If in your project the maximum amount per third party will be more than the threshold amount set in the Call document, justify and explain why the higher amount is necessary in order to fulfil your project's objectives.

Insert text

### LIST OF ANNEXES

#### Standard

Detailed budget table (annex 1 to Part B) — mandatory CVs (annex 2 to Part B) — mandatory if required in the Call document Annual activity reports (annex 3 to Part B) — not applicable List of previous projects (annex 4 to Part B) — mandatory, if required in the Call document

#### Special

Other annexes (annex X to Part B) - mandatory, if required in the Call document

### **Check call section 5**

- $\checkmark$  required annexes
- ✓ Template requirements

#### LIST OF PREVIOUS PROJECTS

| List of previous | projects |
|------------------|----------|
|------------------|----------|

Please provide a list of your previous projects for the last 4 years.

| Participant | Project Reference No<br>and Title, Funding<br>programme | Period (start<br>and end date) | Role<br>(COO,<br>BEN, AE,<br>OTHER) | Amount<br>(EUR) | Website (if any) |
|-------------|---------------------------------------------------------|--------------------------------|-------------------------------------|-----------------|------------------|
| [name]      |                                                         |                                |                                     |                 |                  |
| [name]      |                                                         |                                |                                     |                 |                  |
|             |                                                         |                                |                                     |                 |                  |

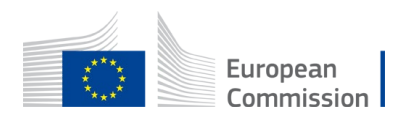

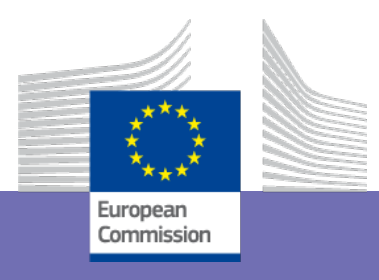

# Part C: Data linked to the applicants

### Part C

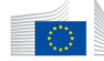

#### European Commission Funding: Submission Service

| Proposal ID                                                                            | Call for Proposal                                                                         | Торіс                                                | Type of Action            |                        |
|----------------------------------------------------------------------------------------|-------------------------------------------------------------------------------------------|------------------------------------------------------|---------------------------|------------------------|
| SEP-210764483                                                                          | CREA-MEDIA-2021-TVONLINE                                                                  | CREA-MEDIA-2021-TVONLINE                             | CREA-LS                   |                        |
|                                                                                        |                                                                                           |                                                      |                           |                        |
|                                                                                        |                                                                                           |                                                      |                           |                        |
| Please select the type of organisation                                                 |                                                                                           |                                                      |                           | Fill in Online         |
| Number Name                                                                            | PIC Number (if available) Type of organisation                                            |                                                      |                           |                        |
| 1 Baird Consulting SCS                                                                 | 95644445                                                                                  |                                                      |                           | Aftor 'Save data'      |
| i banu consulung sos                                                                   | 20044440                                                                                  | >                                                    |                           | Aller Save uala        |
| Contact with a Creative Europe Desk                                                    |                                                                                           |                                                      |                           | vou can close          |
| Did you contact a "Creative Europe Desk" before submitting this application?           |                                                                                           |                                                      |                           | the corecon            |
| YES                                                                                    |                                                                                           |                                                      |                           | the screen             |
| O Please select minimum 1 option(s)                                                    |                                                                                           |                                                      |                           |                        |
| Information on the applicant company                                                   |                                                                                           |                                                      |                           |                        |
| Annual turnover in € *                                                                 |                                                                                           | Number of permanent staff *                          |                           |                        |
| ###,###.##                                                                             |                                                                                           | ###,###.##                                           |                           |                        |
| • This is a mandatory field.                                                           |                                                                                           | O This is a mandatory field.                         |                           |                        |
| Please indicate in which language are attached the treatment (language), director's no | te (language), script (language), teaser (language), contracts (language), LOI (language) | or any other document attached to the application. * |                           | 2000                   |
| This is a mandatory field.                                                             |                                                                                           |                                                      |                           |                        |
|                                                                                        | *                                                                                         |                                                      |                           |                        |
| Company's activity exactly as mentioned in the company's registration/memorandum       | or association (to be provided in the original language)                                  |                                                      |                           | 2000                   |
| • This is a mandatory field.                                                           |                                                                                           |                                                      |                           |                        |
|                                                                                        |                                                                                           |                                                      | View PDF × Cancel changes | ave data 2000          |
|                                                                                        |                                                                                           |                                                      |                           | European<br>Commission |

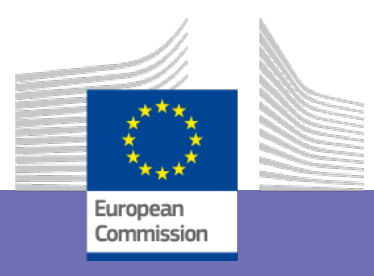

### • Details on previous work(s) (not for TV) and work(s) submitted for funding

| Deadline<br>25 August 2021 17:00:00 Brussels Local Time                                                                                             | i In this step you can edit the Administrative Forms and upload the proposal itself. @ |
|----------------------------------------------------------------------------------------------------|----------------------------------------------------------------------------------------|
|                                                                                                    | × Your proposal contains changes that have not yet been submitted.                     |
| Call data:                                                                                                    | Administrative forms                                                                   |
| Call: <b>CREA-MEDIA-2021-DEVSLATE</b><br>Topic: <b>CREA-MEDIA-2021-DEVSLATE</b><br>Type of action: <b>CREA-LS</b><br>Type of MGA: <b>CREA-AG-LS</b> | Edit forms    Media DB   Edit Part C   View history                                    |
| Topic and type of action can only be changed by creating a new proposal.                                                                            | Part B and Annexes                                                                     |

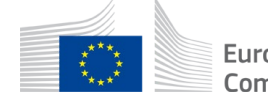

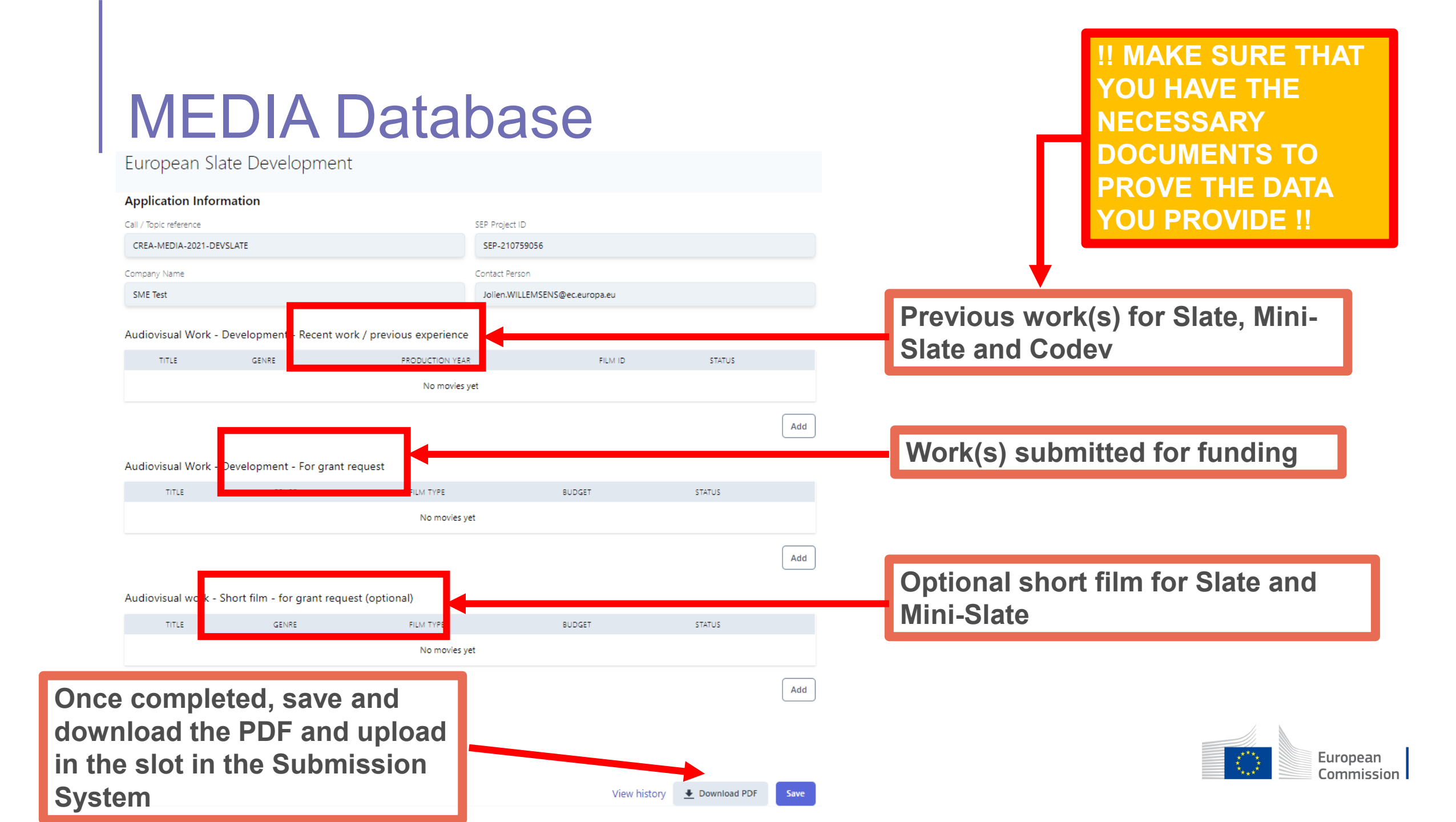

Audiovisual Work - Development - For grant request

| General information      |                    |                    |                        |
|--------------------------|--------------------|--------------------|------------------------|
| Original Title *         |                    | Status * Draft ~   | Most fields are        |
| Country of Origin        | Primary Audience * | Film Genre *       | mandatory              |
| TBC by EACEA V           | Choose an option 🗸 | Choose an option 🗸 |                        |
| Film Delivery Platform * | User Experience *  | Film Type *        | Validation rules apply |
| Choose an option 🗸       | Choose an option v | Choose an option 🗸 |                        |
| IMDB link                | ISAN               |                    |                        |
|                          |                    |                    |                        |
| Synopsis *               |                    |                    |                        |
|                          |                    |                    |                        |
|                          |                    |                    |                        |
|                          |                    |                    |                        |
| Technical information    |                    |                    |                        |

#### reconical information

| Start Date of Principal Photography * | Shooting languages * | Development cost * |
|---------------------------------------|----------------------|--------------------|
| DD.MM.YYYY                            |                      | €                  |

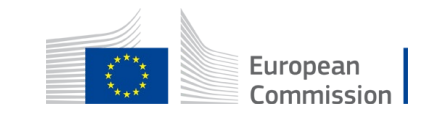

#### Cast and Crew

Please input TBC for mandatory roles not defined.

| ROLE                                  | FULL NAME                                 | GENDER     | NATIONALITY                          |     |
|---------------------------------------|-------------------------------------------|------------|--------------------------------------|-----|
|                                       |                                           |            |                                      | Add |
|                                       |                                           |            |                                      |     |
| Locations                             |                                           |            |                                      |     |
| TYPE                                  | NAME                                      |            | COUNTRY                              |     |
|                                       |                                           |            |                                      |     |
|                                       |                                           |            |                                      | Add |
| Ownership of Rights                   |                                           |            |                                      |     |
| . 2                                   |                                           |            |                                      |     |
| Origin of Work *                      | Type of contract with                     | h Author * |                                      |     |
| Choose an option 🗸                    | Choose an option                          | ı v        |                                      |     |
| Start Date of the Ownership *         | End Date of the Own                       | nership *  | Date of signature of the agreement * |     |
| DD.MM.YYYY                            | DD.MM.YYYY                                | Ħ)         | DD.MM.YYYY                           | Ħ)  |
|                                       |                                           |            |                                      |     |
| Estimated Production Struct           | ure and Financing                         |            |                                      |     |
| If the Company name of the co-proc    | ducter is not known yet, enter 'unknown'. |            |                                      |     |
| ROLE                                  | COMPANY NAME                              | COUNTRY    | LANGUAGE                             |     |
|                                       |                                           |            |                                      |     |
|                                       |                                           |            |                                      | Add |
|                                       |                                           |            |                                      |     |
| Total Estimated Production Budget inc | luding Development *                      |            |                                      |     |
|                                       | €                                         |            |                                      |     |

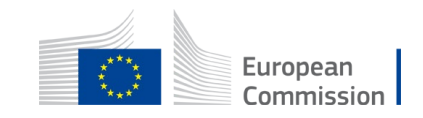

EACEA Comments

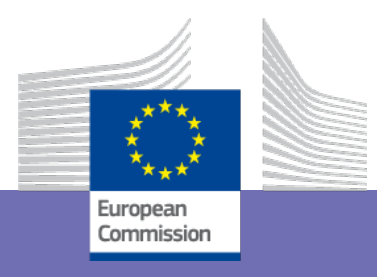

## Mandatory annexes

### Mandatory annexes

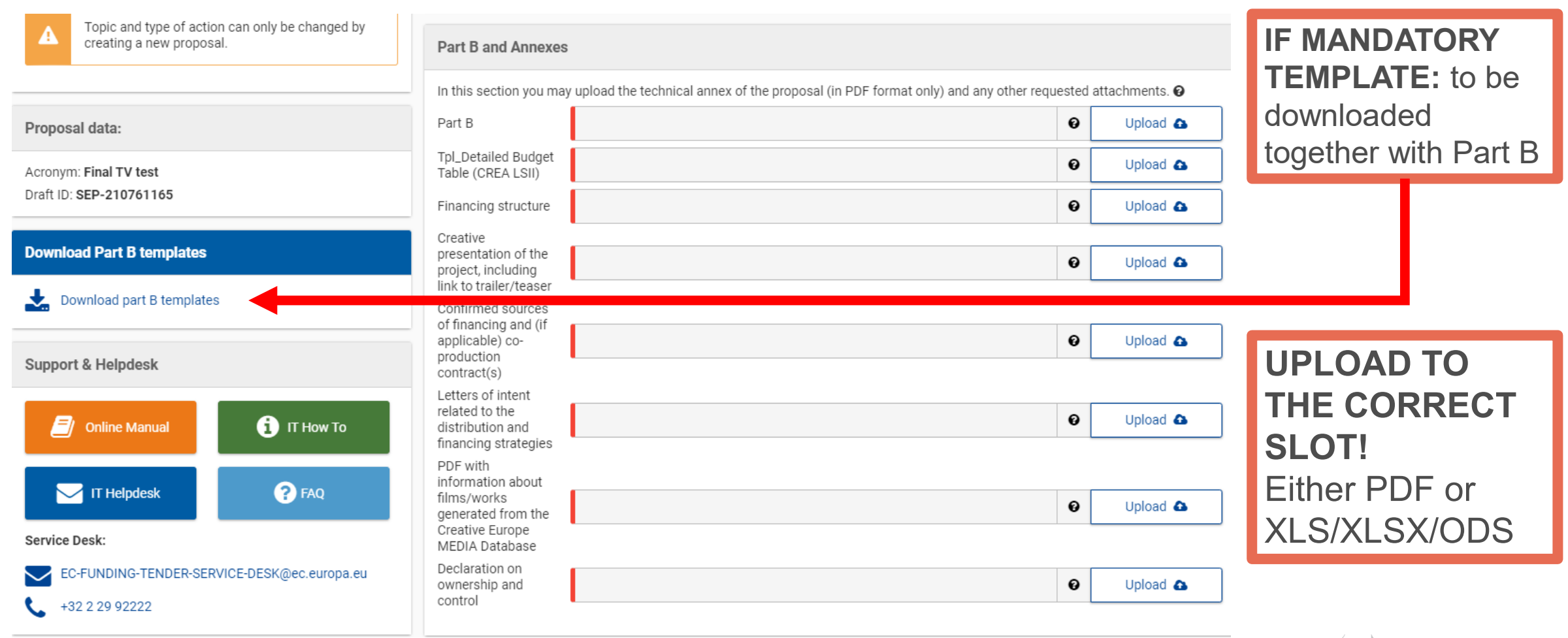

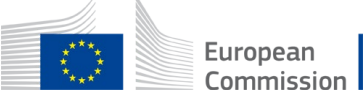

### Mandatory annexes

T = mandatory template

### (MINI-)SLATE CO-DEVELOPMENT

**TV AND ONLINE CONTENT** 

### ✓ Part B (PDF) **T**

✓ PDF with information about film(s)/work(s) to be generated from the CE Media Database **T** 

| (Lump sum)<br>Calculator <b>T</b>                                                       | Detailed Budget Table T                                                     |                                                                                                    |  |  |  |  |
|-----------------------------------------------------------------------------------------|-----------------------------------------------------------------------------|----------------------------------------------------------------------------------------------------|--|--|--|--|
|                                                                                         | Co-development agreement<br>(!! upload under the slot<br>'Other annexes !!) | <ul> <li>✓ (Production) Financing Structure T</li> <li>✓ Creative presentation of the project, including link to trailer/teaser</li> </ul> |  |  |  |  |
| <ul> <li>✓ Creative dossier T</li> <li>✓ Rights contracts (for each project)</li> </ul> |                                                                             | <ul> <li>Confirmed sources of financing and (if applicable)<br/>co-production contract(s)</li> </ul>                                       |  |  |  |  |
| <ul> <li>Supporting d<br/>distribution a</li> </ul>                                     | ocuments of co-production,<br>nd financing (for each project)               | <ul> <li>Letters of intent related to distribution and<br/>financing strategies</li> </ul>                                                 |  |  |  |  |

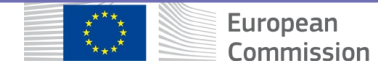

## Mandatory annexes – Declaration on ownership and control

CREATIVE EUROPE PROGRAMME - MEDIA Strand and Cross-Sectoral Strand

### **INFORMATION ON INDEPENDENCE/OWNERSHIP AND CONTROL**

Please provide the FULL ownership structure of all the companies/organisations involved in the application, either as coordinator or as other beneficiary/partner in case of consortium.

| Start by providing following    | g information about your application and the structure of your consortium: |
|---------------------------------|----------------------------------------------------------------------------|
| Project name                    |                                                                            |
| SEP Project ID                  | SEP-XXXXX                                                                  |
| Name of applicant - coordinator |                                                                            |
| Name of other beneficiary 1     |                                                                            |
| Name of other beneficiary 2     |                                                                            |
| Name of other beneficiary 3     |                                                                            |
| Name of other beneficiary 4     |                                                                            |
| Name of other beneficiary 5     |                                                                            |
| Name of other beneficiary 6     |                                                                            |
| Name of other beneficiary 7     |                                                                            |
| Name of other beneficiary 8     |                                                                            |
| Name of other beneficiary 9     |                                                                            |
| Name of other beneficiary 10    |                                                                            |

Afterwards, fill in the full ownership structure for each of these entities in the sheets created per entity

Note: if you have more than 10 other beneficiaries besides the coordinator, you may insert rows <u>before row 18</u>. You will also need to add as many sheets as you have additional beneficiaries. Do this by inserting a copy of an un-edited sheet after the last sheet available in the template.

### Insert:

- Project name
- SEP Project ID
- Name of the coordinator
- Name of partners (other beneficiaries)
- And go to next tabs ...

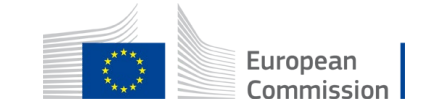

## Mandatory annexes – Declaration on ownership and control

| DECLARATION                   | ON OWNERSHIP                  | AND CONT                 | ROL FOR                                                                     | Name of             | coordinator    |                                                                                                    |
|-------------------------------|-------------------------------|--------------------------|-----------------------------------------------------------------------------|---------------------|----------------|----------------------------------------------------------------------------------------------------|
| Name of the shareholder/Owner | Nationality of<br>shareholder | Status of<br>shareholder | Main activity if legal person<br>(leave empty in case of natural<br>person) | Number of<br>shares | Shareholding % | If any of the listed shareholders is a legal person/company, please describe below the full chain of its own shareholders, including percentage of sharesand nationalities. If the company if publicy listed, provide the location of the stock exchange |
| Shareholder 1                 | Spain                         | Legal person             | Production company                                                          | 50                  | 50,00%         | 50% of shares held by person XYZ (Belgian nationality), 50% of shares held by person ABC (Portuguese nationality)                                                                                                    |
| Shareholder 2                 | Denmark                       | Physical perso           | n                                                                           | 50                  | 50,00%         |                                                                                                    |
|                               |                               |                          |                                                                             |                     |                |                                                                                                    |
|                               |                               |                          |                                                                             |                     |                |                                                                                                    |
|                               |                               |                          |                                                                             |                     |                |                                                                                                    |
|                               |                               |                          |                                                                             |                     |                |                                                                                                    |
|                               |                               |                          |                                                                             |                     |                |                                                                                                    |
|                               |                               |                          |                                                                             |                     |                |                                                                                                    |
|                               |                               |                          |                                                                             |                     |                |                                                                                                    |
|                               |                               |                          |                                                                             |                     |                |                                                                                                    |
|                               |                               |                          |                                                                             |                     |                |                                                                                                    |
|                               |                               |                          |                                                                             |                     |                |                                                                                                    |
|                               |                               |                          |                                                                             |                     |                |                                                                                                    |
|                               |                               |                          |                                                                             |                     |                |                                                                                                    |
|                               |                               |                          |                                                                             |                     |                |                                                                                                    |
|                               |                               |                          |                                                                             |                     | 100,00%        |                                                                                                    |
|                               |                               |                          |                                                                             | Th                  | e sum r<br>100 | nust be<br>%                                                                                                    |

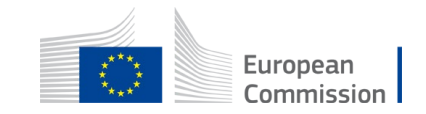

## Mandatory annexes – (Mini-)Slate: (Lump sum) Calculator

|                                        | CREATIVE EUROPE I<br>European slate developmer                   | PROGRAMME - MEDIA Strand<br>nt - European mini-slate development                        |                                | <ul><li>In 'Budget' sheet:</li><li>Encode title of</li></ul> |
|----------------------------------------|------------------------------------------------------------------|-----------------------------------------------------------------------------------------|--------------------------------|--------------------------------------------------------------|
|                                        | Estimate                                                         | d EU contribution                                                                       |                                | - Select 'Type of                                            |
| ATTEN                                  | TION: The list of projects has to correspond<br>the<br>1 PROJECT | with the list of work-packages described in part<br>e same order!<br>' = 1 WORK-PACKAGE | B. Please use                  | project' using the<br>drop-down menu                         |
|                                        | -                                                                |                                                                                         |                                | - Lump sums per                                              |
| Project<br>(Work<br>Package)<br>Number | Project title (manual input)                                     | Type of project (manual selection from drop-down menu)                                  | Lump sums (EUR)<br>(automatic) | project and max.<br>EU grant are<br>calculated               |
| 1                                      |                                                                  |                                                                                         | EUR O                          | automatically                                                |
| 2                                      |                                                                  |                                                                                         | EUR O                          |                                                              |
| 3                                      |                                                                  |                                                                                         | EUR O                          |                                                              |
| 4                                      |                                                                  |                                                                                         | EUR O                          |                                                              |
| 5                                      |                                                                  |                                                                                         | EUR O                          |                                                              |
| 6                                      |                                                                  |                                                                                         | ✓ EUR 0                        |                                                              |
|                                        |                                                                  |                                                                                         | EUR O                          |                                                              |

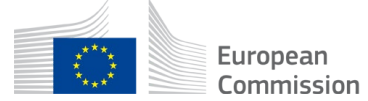

## Mandatory annexes – (Mini-)Slate and Codev: Creative dossier

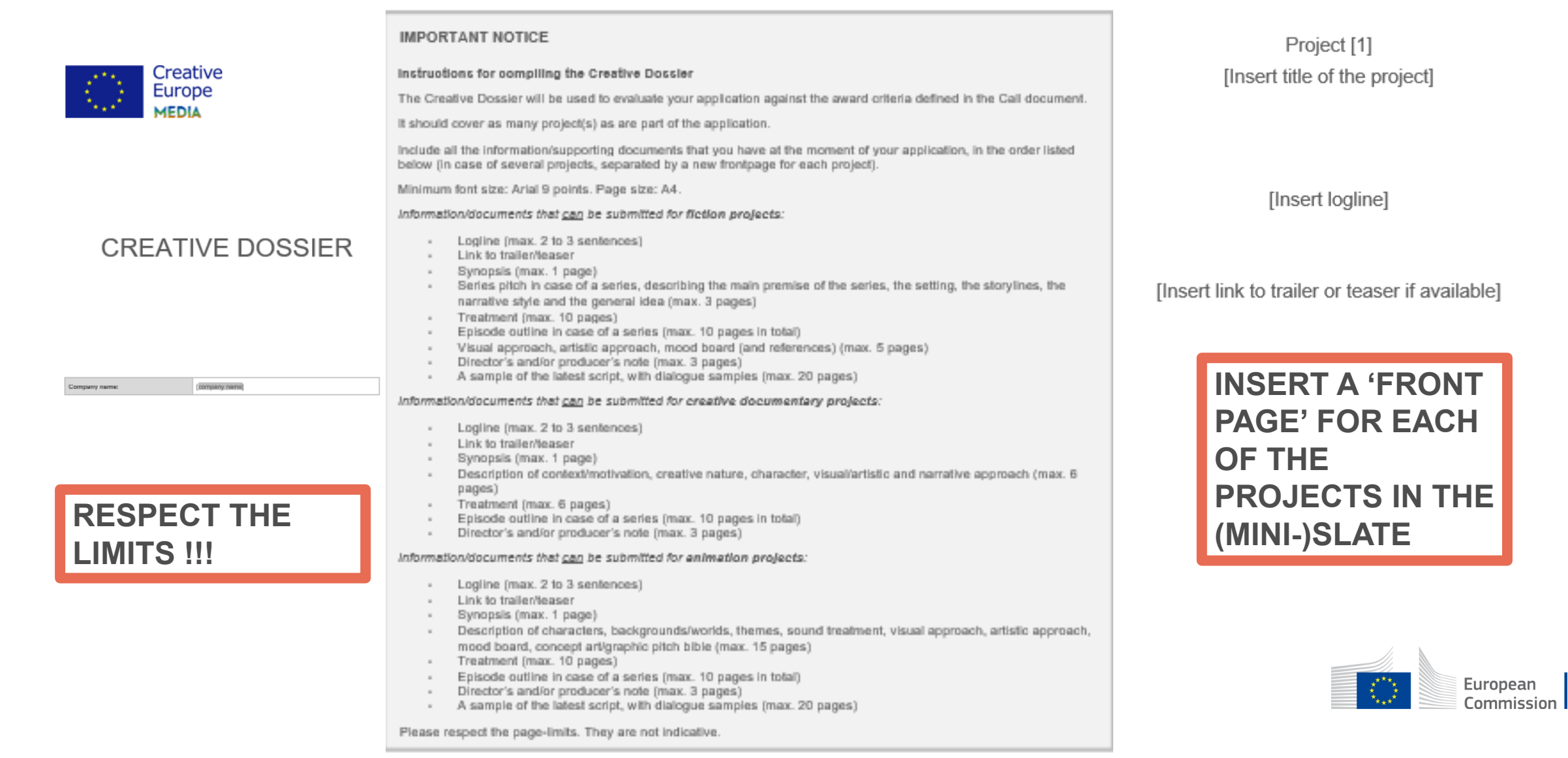

Mandatory annexes – (Mini-)Slate and Codev – Annexes without templates

- Rights contract(s) + rights of adaptation (for each of the projects in the (mini-) slate)
- Supporting documents of co-production, distribution and financing (for each of the projects in the (mini-) slate)

For (mini-) slate: PLEASE GROUP DOCUMENTS PER PROJECT AND FOLLOW THE SAME ORDER AS IN THE CREATIVE DOSSIER, USING A 'FRONT PAGE' TO DIVIDE CONTENT

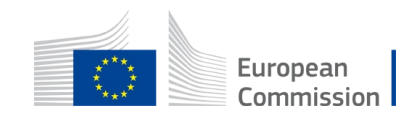

Mandatory annexes – Codev – Annexes without templates - Co-development agreement

- Must detail amongst others:
  - How partners will collaborate on the joint development of creative aspects and storytelling
  - The distribution of roles and responsibilities within the project, including the division of tasks, the budget split, the administrative cooperation and risk management
- Must be updated (as a deliverable)

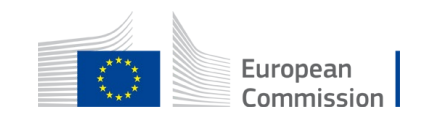

## Mandatory annexes – Codev and TV – Detailed Budget Table

- Decision of the European Commission to use simplified forms of grants in the implementation of EU programmes
- Grant = lump sum contribution to the project costs
- Two forms:

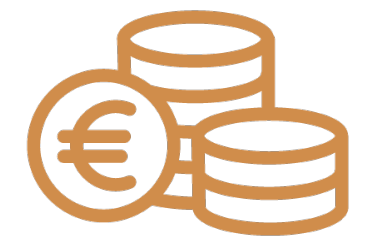

- Fixed lump sums (Type I): Slate and Mini-slate
- **Customised lump sums** (Type II): Co-development and TV and Online Content

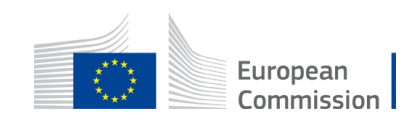

## Mandatory annexes – Codev and TV – Detailed Budget Table

- Customised lump sum: Calculation of the lump sum grant based on:
  - Estimated budget submitted by the applicant
  - Evaluation results
  - Funding rates
    - ✓ Call section 10

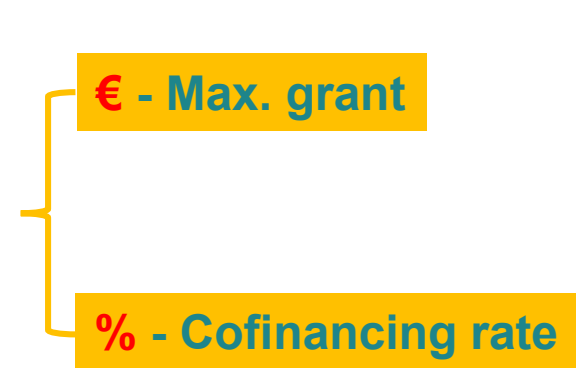

| 0. Legal and financial set-up of the Grant Agreements |
|-------------------------------------------------------|
| Starting date and project duration                    |
| Milestones and deliverables                           |
| Form of grant, funding rate and maximum grant amount  |
| Budget categories and cost eligibility rules          |
| Reporting and payment arrangements                    |
| Prefinancing guarantees                               |
|                                                       |

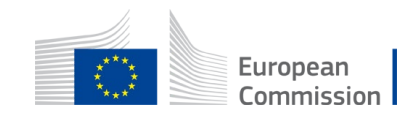

### Mandatory annexes – Codev and TV – Detailed Budget Table <sup>III 7-Zip</sup>

- Protected excel workbook with macros (.xlsm)
  - download from Part B in <u>excel for Windows</u>, enable content & complete (in EUR)
  - ✓ Save as .xls or .xlsx
  - ✓ Upload in system

|                        | EN                                   | CLICK TO<br>ABLE MAC | D<br>CROS      |
|------------------------|--------------------------------------|----------------------|----------------|
| Paste V Format Painter | B I <u>U</u> - <u>B</u> - <u>B</u> - | A -   <b>F</b> ≡ ≡   | €≣ € ⊞ Merge ٤ |
| Clipboard 🗔            | Font                                 | E V                  | Alignment      |
| I SECURITY WARNING     | Macros have been disabled.           | Enable Content       | ]              |
|                        |                                      |                      |                |

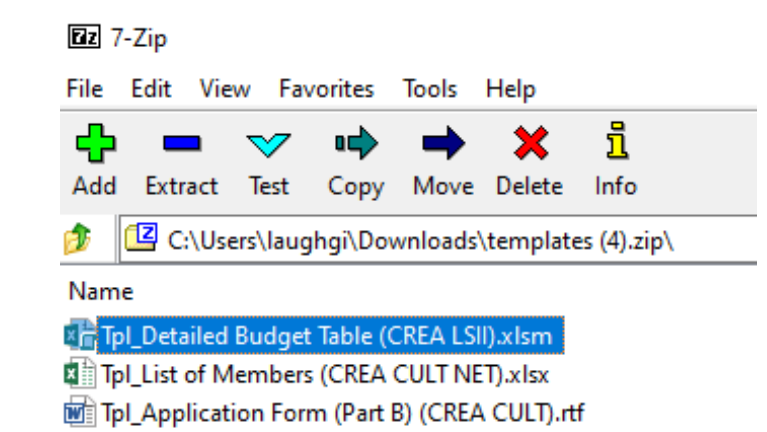

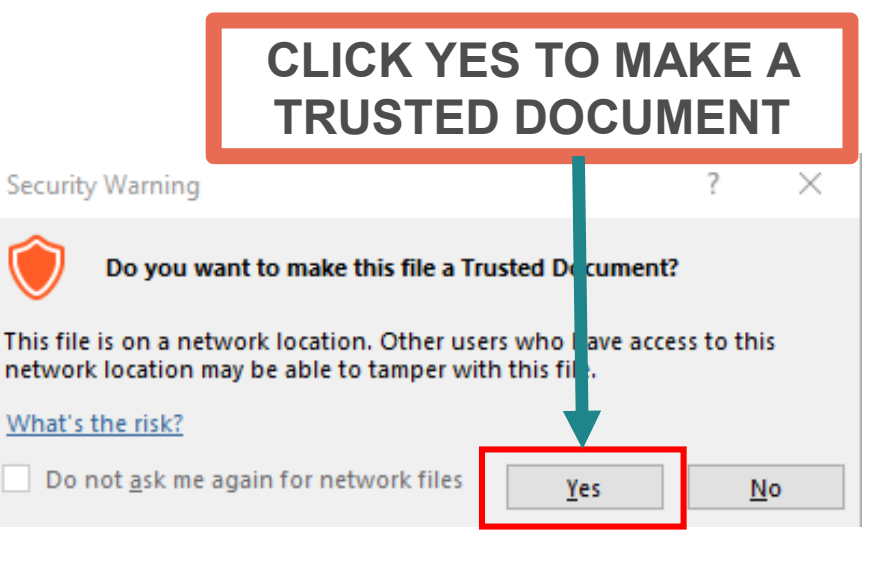

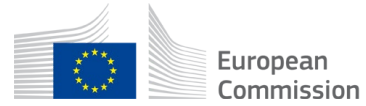

## Mandatory annexes – Codev and TV – Detailed Budget Table

- Read carefully the **instructions** in the first workbook sheet
- Save and apply changes every time you update it
- Use the « any comments » sheet for all explanations
- Only complete the following sheets:

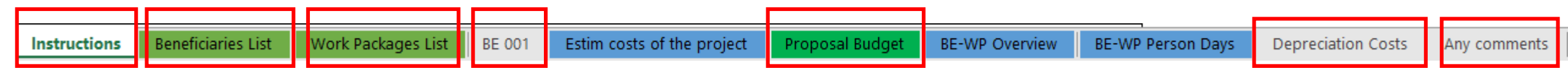

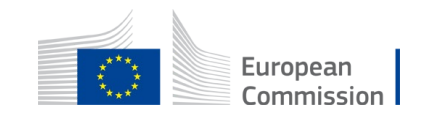

## Mandatory annexes – Codev and TV – Detailed Budget Table

#### ANNEX 1 to Part B Detailed Estimation of Costs for Lump Sum:

#### laalsaaliaaa

| _  |                                                                                                    |
|----|----------------------------------------------------------------------------------------------------|
| '  | The antibal to be place analog and to quick as a making to many a the strends of a Propos.<br>Prove also that no to ad your the two analogs or a many, the grader aread to also the tablet (the advance or down to adal).                                                                                                    |
| 3  | Rondey to the test needed on a first set of a Mod Podep (MP) a screen to plane also the sets Mod Podep to to a<br>negative Pone test the at mandate and chardney nor paper. Wed Podep i dud to begand as any field and a frame<br>mathe addition to the new comparist.                                                                                                    |
| 3  | Ma annan na 1 ann 2010 an ann annaí (na Malana an).                                                                                                    |
| 1  | The second second second second second second second second second second second second second second second se                                                                                                    |
| •  | Think Hayne and International Markets Record Record Taxana (Jacoba 22 of Markets),<br>and Markets 2 of an electrony (Jacoba 22, Kall & areas (J) agents for Markets (J. Think we in the<br>of Markets (Jacoba 20, Markets).                                                                                                    |
| •  | No the hold is easy. This many data "Analytican for "Mail Public de" <b>HUBE</b> (and the probability "Mailed")<br>"Agenotic and "Leader Huber and the "Analytic Mailed Huberhills Readings - Huberhills<br>Is halved yn Hype, Ellewyne, die geophic andre die black head on chair ("He") is to alreaden parallel Hube<br>head the "Analytic Huberhills".<br>No dans and hill Huberhills" andre die andre die black manke is the Mailent.<br>Huberhills "Agentic Huberhills".                                                                                                    |
| ,  | No had nod kodad kaj s Un dan Kandano di skon on on odal kondo s pokpede s Un produceda na Uldal Kalla.<br>Y ad Kandana, por kalend sa UKK a Kanakana - jkad ka didal sella, por, kolend sa UKK az UKKAKA<br>Kalka -                                                                                                    |
| •  | The correct a the dual Mod Polique d, alor or our old to rate a the Mod Polique.<br>To dia and polique, procluderat a 200 a 200 Polique.                                                                                                    |
| •  | Terror har angleti the "Constraint of all Well Party of "data, and Deran dita conset, as not halved the<br>"Appen allowing" - Shine to provide the cold state. In the constraint<br>Second har per second to the deep or optic<br>11 data and appendent constraints from the factories (Mell to the Mell Party moment.                                                                                                    |
|    | Sie het in segler "Be" shel pe Boelon. Thi shel order opentrolon in the new only object to est Mol Polyp<br>19 Brends<br>19 Brends<br>19 Brends - Boelon and Analy and Brends - Brend only object<br>19 Brendson for an Installation month.<br>19 Brendson for an Installation of Mol Polype end object, and had.                                                                                                    |
| "  | To be to adopt the glocale at an paper any the one addition of the order dat to bound adar as also addition<br>multimoment, building about as some also to the familiation from the more al                                                                                                    |
| 13 | le col "M" del, la cola "L. MARKY PRANKER KAYA", co ha la coltana del conjul la compañ.<br>La la pone-la                                                                                                    |
| 13 | In an 1997 day, in only 752. Speparst on the "inpuder outs" day to be in a non-the hypothermalistic<br>days in the tent in other all prode.<br>The main 1997 subscription in the mapping "The" day. In tent all evens the hypothermalistic the hybrid<br>under all in "The" days in terms in a tent in "inpuder and" due in a response portradium, par Mad<br>Andre all ans "found by "provide all and the high the main terms of the hypothermalistic the<br>Andre all ans "found by "provide all and the high the main it is mainter as the first<br>subscriptions" found by "provide all and the high the mainter instance of the high day.                                                                                                    |
| 14 | Televel evels a le could alarder a col Me dad.                                                                                                    |
|    | The measure datase ("1996) - the Macazana", State marks and State proved", "Program Statest", and<br>"2015-27 provide Statest ("Antici Internative and Statest ("Antice Statest ("Antice Statest ("                                                                                                    |
| •  | The model are advanted by <b>Forgers Bargel -</b> started by the model and the the forger forgers of the Earth data and the<br>bard on the Appendix and the starte with <b>Forgers - Starte and The model have not b</b> .<br>The more price model have the forger with a price bare <b>Forgers</b> .                                                                                                    |
| 17 | Th <b>INFORM</b> Researce <b>1, The la seale of the preset 1 of THE-HP preset for dot or the to our</b> structure of a to other the seale of the spectra <b>1</b> of the seale of the spectra <b>1</b> of the seale of the spectra <b>1</b> of the seale of the spectra <b>1</b> of the seale of the spectra <b>1</b> of the seale of the spectra <b>1</b> of the spectra <b>1</b> of the s |
| •  | Han han ar manaly, no and th' <b>Tao a second a'</b> dinh.<br>Han an Handhan dina andra 5.2 Min pala, andr al anno, an dial yada Handhan al Hand, a Ha <b>na</b><br>ana anala dinha dina andra 5.2 Min pala, andr al anno, an dial yada Handhan al Hand, a Ha <b>na</b>                                                                                                    |
| 19 | The band of the Box wolds (a) - see as from a from when the provide orbitation over the band words it is provide the the second second se                                                                                                    |
|    | Never log a opp of the open core ha                                                                                                    |

Read the instructions
 Follow the instructions!
 ✓ Excel for windows with macros - xlsm
 ✓ Complete
 ✓ Save as xls or xlsx to upload
 ✓ Keep xlsm

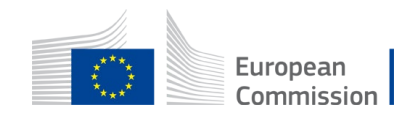

## Mandatory annexes – Codev and TV – Detailed Budget Table – Instructions tab

ANNEX 1 to Part B Detailed Estimation of Costs for Lump Sums

#### Instructions

| 1 | This proposal workbook for Lump Sum calculation must be uploaded as an additional document in the step called 'Fill in Proposal' of proposal |
|---|----------------------------------------------------------------------------------------------------|
|   | submission.                                                                                                    |
|   | Please note that if you do not upload the Excel workbook, the proposal cannot be submitted (the system will not allow you to sumit).         |
| 2 | According to the Lump sum scheme, the lump sum for a Work Package (WP) will be paid only when the entire Work Package has been               |
|   | completed. Please take it into consideration while structuring your proposal. Work Packages should be designed in a way that enables to      |
|   | clearly identify whether the action has been completed.                                                                                      |
| 3 | We recommend using Excel 2010 or more recent.                                                                                                |
| 4 | The only currency used in this worksheet is EURO.                                                                                            |
| 5 | The first thing you need to do is to set the appropriate Maximum Grant Amount in row 32 of this sheet and the % of cofinancing in row 33     |
|   | (both in column E). This data can be found on the Portal under Topic Conditions section 6. Proposal templates, guidance and model grant      |
|   | agreements (MGA)                                                                                                    |
|   |                                                                                                    |

|                                          | FILL IN THE BELOW VALUES BEFORE STARTING: |
|------------------------------------------|-------------------------------------------|
| Insert the name of your call:            |                                           |
| Insert the acronym of your project :     |                                           |
| Maximum amount for the EU CONTRIBUTION : | 150.000,00€                               |
| Co-financing rate :                      | 80,00%                                    |
|                                          |                                           |
|                                          | PRINT PDF                                 |
|                                          | Double-Click to activate                  |

Must be aligned with

**Call Section 10** 

| Can be       | be       A. DIRECT PERSONNEL COSTS         A1. Employees (or equivalent) man days (you can change the types based on your structure)         Director         Desk officer       A1. Employees (or equivalent)         Administrator       Type 1         IT support       Type 2         Other       Type 3         Type 4       Type 4 |        |                                |               |                          |                    |
|--------------|----------------------------------------------------------------------------------------------------|--------|--------------------------------|---------------|--------------------------|--------------------|
| bormonicod   |                                                                                                    | A1. Er | nployees (or equivalent) man d | days (you car | change the types based   | on your structure) |
| namoniseu    |                                                                                                    |        | Director                       |               |                          |                    |
| at the level |                                                                                                    |        | Desk officer                   | A1. En        | nployees (or equivalent) |                    |
|              | -                                                                                                    | 1      | Administrator                  |               | Type 1                   |                    |
| of the       |                                                                                                    | 1      | IT support                     |               | Type 2                   |                    |
| nroject      |                                                                                                    | 1      | Other                          |               | Туре 3                   |                    |
| project      |                                                                                                    | 1      |                                |               | Type 4                   |                    |
|              |                                                                                                    |        |                                |               | Other                    |                    |

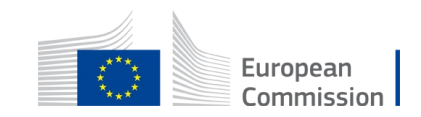

## Mandatory annexes – Codev and TV – Detailed Budget Table – Beneficiaries List

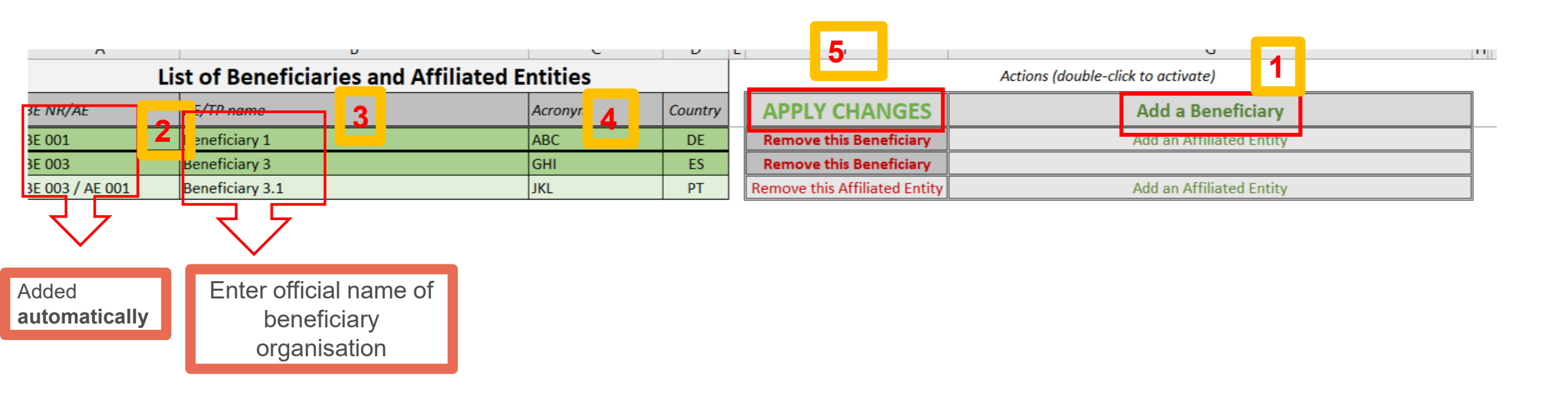

### ALWAYS DOUBLE CLICK FOR APPLYING CHANGES AND ACTIONS (add, remove)

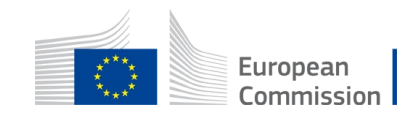

## Mandatory annexes – Codev and TV – Detailed Budget Table – Work Packages List

|                                        | List of Work Packages                |  |                  | double-click | io activate)  | 2     |
|----------------------------------------|--------------------------------------|--|------------------|--------------|---------------|-------|
| WP Nbr                                 | WP Label 1                           |  | APPLY CHA        | NGES         | Add a Work Pa | ckage |
| WP 001                                 | Project coordination and management  |  | Remove this Work | Package      |               |       |
| WP 002                                 | Pre-production                       |  | Remove this Work | Package      |               |       |
| WP 003                                 | Production                           |  | Remove this Work | Package      |               |       |
| WP 004                                 | Post-production, prints and delivery |  | Remove this Work | Package      |               |       |
| WP 005 Communication and dissemination |                                      |  | Remove this Work | Package      |               |       |
|                                        | 4                                    |  |                  |              |               |       |

- WP Nbr is automatically generated once you click on « Add a Work Package »
- WP Label must be input manually (in line with Part B work packages)

3

| Part B work | Work Package 1: [Name | , e.g. Project ma | nagement and coordination] |              |
|-------------|-----------------------|-------------------|----------------------------|--------------|
| packages    | Duration:             | MX - MX           | Lead Beneficiary:          | 1-Short name |

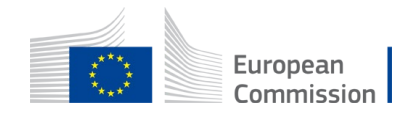

## Mandatory annexes – Codev and TV – Detailed Budget Table

- Estimate the costs using the same methodology as actual cost-based grant agreement
- Template for each partner budget is generated automatically after creating list of Beneficiaries and Work Packages
- The « Bex » budgets include costs of Affilliated Entities

| RE 001                    |                           | BE 001           | l                          |                                         | BE 001 / A       | DE 001               |                   |  |
|---------------------------|---------------------------|------------------|----------------------------|-----------------------------------------|------------------|----------------------|-------------------|--|
| BE 001                    | Coordinating organisation |                  |                            | filiated entity coordinating organisati |                  |                      | BE 001            |  |
| Coordinating organisation | UNITS                     | COST<br>PER UNIT | BENEFICIARY<br>TOTAL COSTS | UNITS                                   | COST<br>PER UNIT | AFFILIATED<br>ENTITY | BE+AE TOTAL COSTS |  |

• A budget must be entered by each partner for each work package

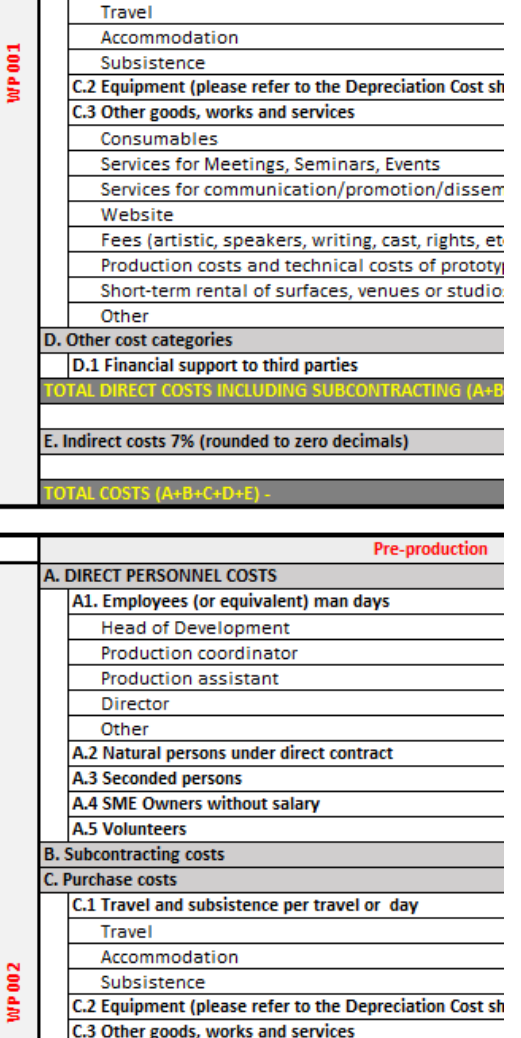

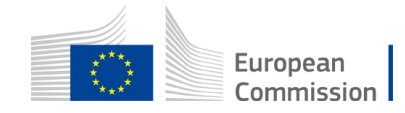

## Mandatory annexes – Codev and TV – Detailed Budget Table

- 1. Plan the Work Packages
- 2. Agree who does what
- 3. Agree activities and deliverables for each Work package
- 4. Each partner organisation creates budget for each Work Package
- 5. Coordinator compiles the Detailed Budget Table

### **1 BUDGET per BENEFICIARY and per WORK PACKAGE**

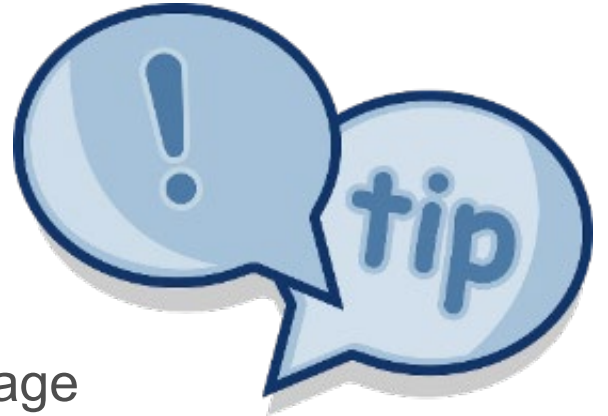

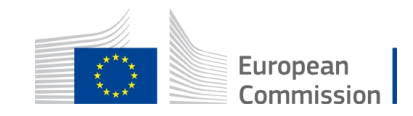

### Mandatory annexes – Codev and TV – **Detailed Budget Table**

|     |                                                                                            |                                                                                                    |          |                 | 2                |                 |                         |
|-----|--------------------------------------------------------------------------------------------|----------------------------------------------------------------------------------------------------|----------|-----------------|------------------|-----------------|-------------------------|
|     | RE 001                                                                                     |                                                                                                    | BE 00    | 01              | BE 001           |                 | Direct                  |
|     | 52001                                                                                      |                                                                                                    | Test O   | irg             | 02 001           |                 | Direct                  |
|     | Test Org                                                                                   |                                                                                                    | COST     | BENEFICIARY     | TOTAL COSTS      |                 | / I Init                |
|     | itest ong                                                                                  | UNITS                                                                                                    | PER UNIT | TOTAL COSTS     |                  |                 | • Unit                  |
|     |                                                                                            |                                                                                                    |          |                 |                  |                 | / 015                   |
|     | Total WORK PACKAGES:                                                                       |                                                                                                    |          | 672.495         | 672.495          |                 | V 213                   |
|     |                                                                                            |                                                                                                    |          |                 |                  |                 |                         |
|     | Planning & Management & Consultancy                                                        |                                                                                                    |          |                 |                  |                 | AGA                     |
|     | A. DIRECT PERSONNEL COSTS                                                                  |                                                                                                    |          | 297.500         | 297.500          |                 |                         |
|     | A1. Employees (or equivalent) man days                                                     |                                                                                                    |          | 293.000         | 293.000          |                 | <ul><li>SIVIE</li></ul> |
|     | Director                                                                                   | 25                                                                                                    | 500      | 12.500          | 12.500           |                 | 1                       |
|     | Desk officer                                                                               | 440                                                                                                    | 400      | 176.000         | 176.000          |                 | COSI                    |
|     | Administrator                                                                              | 220                                                                                                    | 300      | 66.000          | 66.000           |                 | •                       |
|     | IT support                                                                                 | 110                                                                                                    | 300      | 33.000          | 33.000           |                 | Subco                   |
|     | Other  4.2 Natural persons under direct contract                                           | - 55                                                                                                    | 100      | 5.500           | 5.500            |                 | ·                       |
|     | A 3 Seconded persons                                                                       | - 10                                                                                                    | 450      | 4.500           | 4.500            |                 | √ Fxnl                  |
|     | A.4 SME Owners without salars                                                              |                                                                                                    |          |                 | -                |                 |                         |
|     | A.5 Yolunteers                                                                             |                                                                                                    |          | -               | -                | i 🛛 🖊           | Indiroc                 |
|     | B. Subcontracting costs                                                                    | BE 001     BE 001       Test Org     UNITS       Total WORK PACKAGESS     672.495       Total WORK PACKAGESS     672.495       Total WORK PACKAGESS     297.500       Total WORK PACKAGESS     672.495       Total WORK PACKAGESS     297.500       Total WORK PACKAGESS     297.500       Total WORK PACKAGESS     297.500       Total WORK PACKAGESS     297.500       Total WORK PACKAGESS     297.500       Total WORK PACKAGESS     297.500       Total WORK PACKAGESS     297.500       Total WORK PACKAGESS     297.500       Total Work Package     104.50       Total Work Package     10.500       Total Statesce per travel or day </td <td></td> |          |                 |                  |                 |                         |
|     | C. Purchase costs                                                                          |                                                                                                    |          | 269.500         | 269.500          |                 | subco                   |
|     | C.1 Travel and subsistence per travel or day                                               |                                                                                                    |          | 147.500         | 147.500          | •               | SUDCO                   |
|     | Travel                                                                                     | 200                                                                                                    | 300      | 60.000          | 60.000           |                 |                         |
|     | Accommodation                                                                              | 400                                                                                                    | 100      | 40.000          | 40.000           |                 |                         |
| 8   | Subsistence                                                                                | 500                                                                                                    | 95       | 47.500          | 47.500           |                 |                         |
| d   | C.2 Equipment (please refer to the Depreciation Cost sheet)                                | 10                                                                                                    | 500      | 5.000           | 5.000            |                 | Pack                    |
| × . | C.3 Uther goods, works and services                                                        | 05                                                                                                    |          | 117.000         | 117.000          |                 |                         |
|     | Consumables<br>Sumina (as Muntices Suminas Functo                                          | 25                                                                                                    | Subcon   | tractoreve      | uppliars of goo  | da worka :      | and convices            |
|     | Services for inteetings, Seminars, Events                                                  | 40                                                                                                    | Subcon   | ILF actors vs s | suppliers of goo | us, works a     | ind services            |
|     | Services for communication promotion dissemination                                         | - 25                                                                                                    | - in     |                 |                  |                 | 1                       |
|     | Food (artistic speakers writing cast rights etc)                                           |                                                                                                    | - I      |                 | Subcontracts     |                 |                         |
|     | Production costs and technical costs of prototuning                                        |                                                                                                    | - L      |                 |                  |                 |                         |
|     | Short-term rental of surfaces, venues or studios (eg for productions, rehearsals, events o | 60                                                                                                    | -        | Cubernsterneter | second the lase  | la se a table a | Durch and a             |
|     | Other                                                                                      | 1                                                                                                    |          | Subcontracts    | concern the imp  | lementation     | Purchases co            |
|     | D. Other cost categories                                                                   |                                                                                                    |          | of 'action      | tasks', i.e. par | ts of the       | goods and s             |
|     | D.1 Financial support to third parties                                                     |                                                                                                    |          | project/project | t tasks that     | have been       | the beneficia           |
|     | TOTAL DIRECT COSTS INCLUDING SUBCONTRACTING (A+B+C+D)                                      |                                                                                                    |          | outsourced.     |                  |                 | (can range              |
|     |                                                                                            |                                                                                                    |          |                 |                  |                 | goods).                 |
|     | E. Indirect costs 72 (rounded to zero decimals)                                            |                                                                                                    |          |                 |                  |                 |                         |
|     |                                                                                            |                                                                                                    |          |                 |                  |                 |                         |
|     | TOTAL COSTS (A+B+C+D+F) -                                                                  |                                                                                                    |          | 628,030         | 628.090          | i               |                         |

### ect personnel

- Jnit = day
- 215 working days per year (see AGA)
- SME owners without salary unit costs (see AGA)

### bcontracting costs

- Explain in Part B
- irect costs 7% excl.

### ocontracting

Calculated for each Work Package and each partner

| Subcontracts                                                                        | Purchases                                                                                                    |
|-------------------------------------------------------------------------------------|----------------------------------------------------------------------------------------------------|
| concern the implementation<br>tasks', i.e. parts of the<br>ect tasks that have been | Purchases concern travel, equipment and<br>goods and services that are necessary for<br>the beneficiaries to implement the work<br>(can range from big equipment to petty<br>goods). |

## Mandatory annexes – Codev and TV – Detailed Budget Table – Depreciation tab

|       |                               | ~     |                   | -             |                                  |                     |               |                        | -                                          |                                                 |                                             |
|-------|-------------------------------|-------|-------------------|---------------|----------------------------------|---------------------|---------------|------------------------|--------------------------------------------|-------------------------------------------------|---------------------------------------------|
|       | TOOL: DEPRECIATION COSTS LIST |       |                   |               |                                  |                     |               |                        |                                            |                                                 |                                             |
| BE nr | Beneficiary name              | WP nr | Work Package name | Resource type | Short name of the<br>investments | Date of<br>purchase | Purchase cost | % used for the project | % use for<br>lifetime of the<br>investment | Charged<br>depreciation costs<br>per investment | Justification: Needed info for depreciation |
| 1     | Beneficiary 1                 | 2     | Research          | Equipment     | PC                               | 1/01/2021           | 1.500         | 50%                    | 25%                                        | 188                                             |                                             |
| 1     | Beneficiary 1                 | 3     | Activities        | Equipment     | Beamer                           | 1/01/2021           | 900           | 75%                    | 10%                                        | 68                                              |                                             |
|       |                               |       |                   |               |                                  |                     |               |                        |                                            | -                                               |                                             |
|       |                               | 1     |                   |               |                                  |                     |               |                        |                                            |                                                 |                                             |

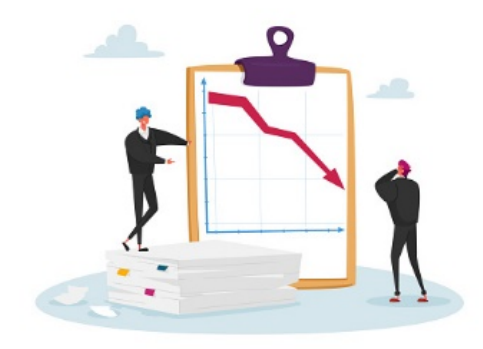

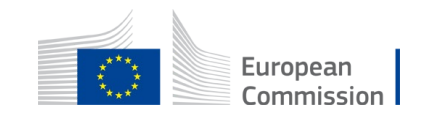

# Mandatory annexes – Codev and TV – Detailed Budget Table – key tabs for evaluation of applications

| TOTAL PERSON/DAYS FOR ALL BENEFICIARIES PER WP |            |                                                     |                          |                                            |                                   |                            |  |  |  |
|------------------------------------------------|------------|-----------------------------------------------------|--------------------------|--------------------------------------------|-----------------------------------|----------------------------|--|--|--|
| (INCLUDING LINKED THIRD PARTIES)               |            |                                                     |                          |                                            |                                   |                            |  |  |  |
| BE NR/AE                                       | Acronym    | WP 001<br>Planning &<br>Management &<br>Consultancy | WP 002<br>Implementation | WP 003<br>Communication &<br>Dissemination | WP 004<br>Attendance at<br>events | Maximum<br>Grant<br>Amount |  |  |  |
| Test Org                                       | то         | 860                                                 | 25                       | 1                                          | -                                 | 886                        |  |  |  |
| Genicol_test                                   | GT         | 1.180                                               | 22                       | 60                                         | -                                 | 1.262                      |  |  |  |
| TOTAL                                          | Consortium | 2.040                                               | 47                       | 61                                         | -                                 | 2.148                      |  |  |  |

| Total for all beneficiaries by work package | 440.000    | EUR                                              |                          |                                            |                                |                            |
|---------------------------------------------|------------|--------------------------------------------------|--------------------------|--------------------------------------------|--------------------------------|----------------------------|
| BE NR/AE                                    | Acronym    | WP 001<br>Planning & Management<br>& Consultancy | WP 002<br>Implementation | WP 003<br>Communication &<br>Dissemination | WP 004<br>Attendance at events | Maximum<br>Grant<br>Amount |
| Test Org                                    | то         | 205.473                                          | 11.201                   | 3.325                                      | -                              | 220.000                    |
| Genicol_test                                | GT         | 165.405                                          | 20.950                   | 17.027                                     | 16.618                         | 220.000                    |
| TOTAL                                       | Consortium | 370.878                                          | 32.151                   | 20.352                                     | 16.618                         | 440.000                    |

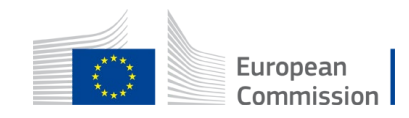

## Mandatory annexes – Codev and TV – Detailed Budget Table – Grant requested

E 001

| Max EU<br>CONTRIBUTION                             |   | Requested<br>EU -<br>CONTRIBUTION                             |              |
|----------------------------------------------------|---|---------------------------------------------------------------|--------------|
|                                                    |   |                                                               |              |
| 221.574,92                                         |   | 220.000,00                                                    | $\checkmark$ |
| 218.425,08                                         |   | 220.000,00                                                    | $\checkmark$ |
| 440.000,00                                         |   | 440.000,00                                                    | $\checkmark$ |
|                                                    |   |                                                               |              |
|                                                    | _ |                                                               |              |
| Max El I                                           | Г | Requested                                                     |              |
|                                                    | Γ | Requested<br>EU -                                             |              |
| Max EU<br>CONTRIBUTION                             |   | Requested<br>EU -<br>CONTRIBUTION                             |              |
| Max EU<br>CONTRIBUTION                             |   | Requested<br>EU -<br>CONTRIBUTION                             |              |
| Max EU<br>CONTRIBUTION<br>221.574,92               |   | Requested<br>EU -<br>CONTRIBUTION<br>500.000,00               | ×            |
| Max EU<br>CONTRIBUTION<br>221.574,92<br>218.425,08 |   | Requested<br>EU -<br>CONTRIBUTION<br>500.000,00<br>220.000,00 | ×            |

Grant requested cannot exceed:

- ✓ max grant (see Call)
- ✓ Max overall % contribution (see Call)
- ✓ Max Call % contribution per partner
- Will be included in grant agreement
- May be reduced explanations will be provided – no negotiation!

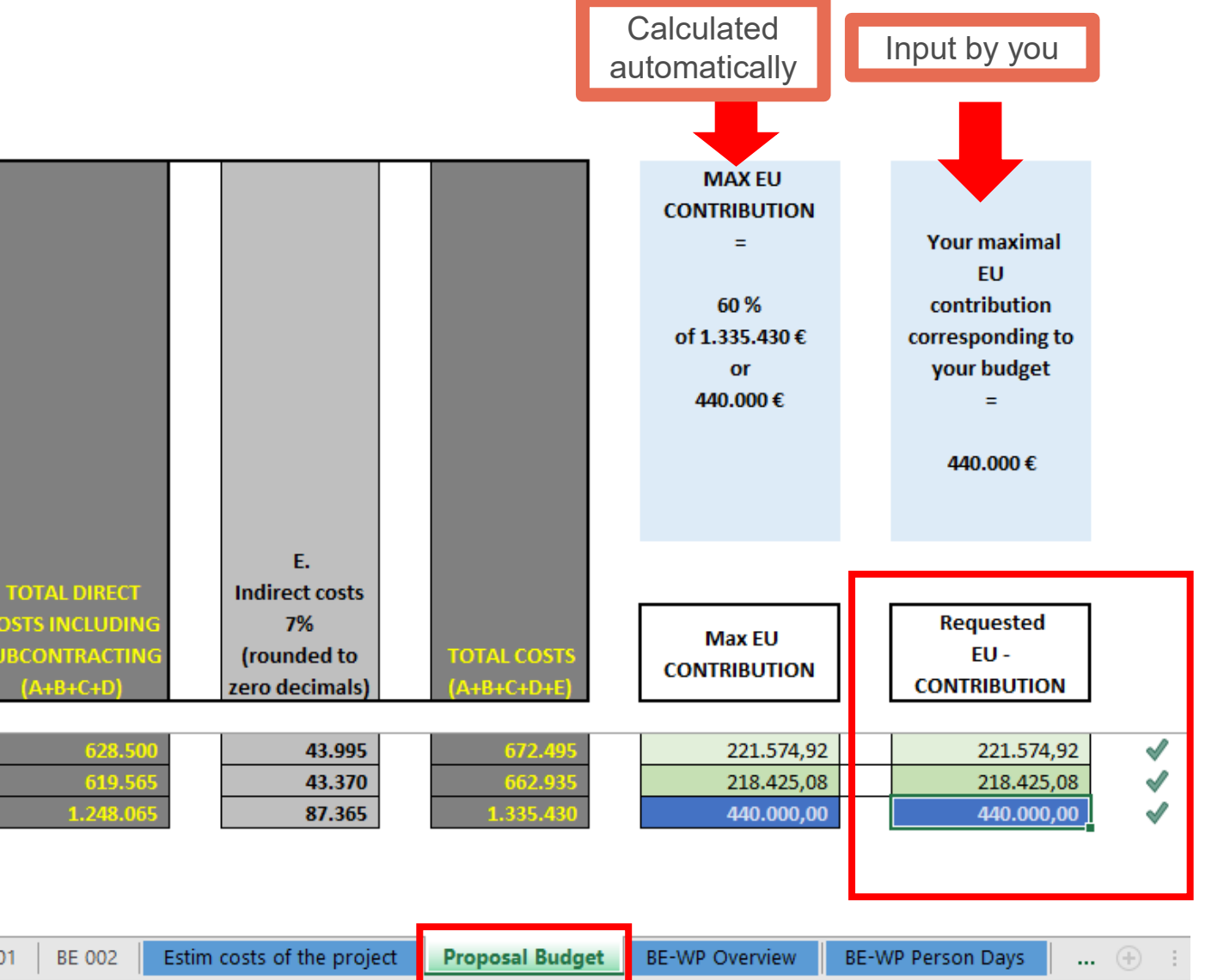

### Mandatory annexes – TV – (Production) Financing Structure

### INSTRUCTIONS FOR COMPLETING THE PRODUCTION FINANCING STRUCTURE

The **production financing structure** must provide an overview of all the **confirmed sources of financing** on which the project can count to cover the **total** production budget (i.e. the eligible budget submitted to MEDIA in the budget attached to the application + all production costs that are not eligible for MEDIA funding).

#### How to fill in the production financing structure:

- Only fill in the white cells in the sheet 'Production Financing Structure'. Do not change the grey and blue cells.

- Only include **confirmed sources of financing.** The difference between the total estimated production budget, the confirmed sources of financing and the requested MEDIA grant, will automatically be calculated as the **producer's investment**.

- In order to be considered as confirmed, **third party sources of finance** must be proven by recent signed letters of commitment, mentioning the action title, the exact amount of the financial contribution, the nature of the rights sold and the license period. Note that the producer's and co-producer's own investment and the requested MEDIA grant are not considered as a third party source of finance

 Contributions from broadcasters, distributors, funds and equity investors are considered as third party sources of finance. Tax shelter might be accepted as a third party source of finance only if confirmed by supporting documents from the competent bodies.

- Broadcasters' involvement is considered confirmed if supported by contracts or signed binding letters of commitment specifying the conditions of their financial involvement, including the licence price and licence period (max. 7 years for a pre-sale and max. 10 years for a co-production). Letters agreeing to possibly buy the work once produced are not considered as binding letters of commitment.

- Each **pre-sale** brought by a distributor should be indicated separately under the 'broadcasters' entry, as a net amount (after deducting the distribution commission from the pre-sale fee). If the distributor brings a **Minimum Guarantee** (MG), the net amount of the pre-sale(s) done by the distributor should be deducted from the total amount of the MG, unless otherwise stipulated in the distribution agreement. In all cases, a distribution agreement/deal-memo clarifying the modalities of recoupment of the MG and the distribution commission is mandatory.

- If the action is **co-produced** by several production companies, a co-production contract (or deal-memo) indicating the share of financing, share of rights, share of costs and share of revenues, has to be submitted with the application. Simple letters indicating a co-producer's financial contribution without further details concerning the co-production deal will not be taken into consideration. However, always mention the co-producers in the Production

**READ INSTRUCTIONS CAREFULLY!** What is considered a **confirmed** source of financing

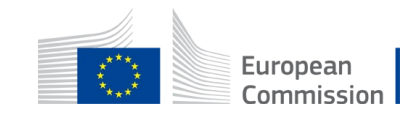

### Mandatory annexes – TV – (Production) Financing Structure

#### PRODUCTION FINANCING STRUCTURE

| - |   |  |   |   |   |  |
|---|---|--|---|---|---|--|
|   | 0 |  | n |   | n |  |
|   |   |  |   |   |   |  |
| _ | - |  |   | _ |   |  |

| Title of the project                                                   |                               |                          |                                                               | Total production | ı budget in € |                                                                                         |                                           |
|------------------------------------------------------------------------|-------------------------------|--------------------------|---------------------------------------------------------------|------------------|---------------|-----------------------------------------------------------------------------------------|-------------------------------------------|
| Sources of finance<br>(add lines in the<br>relevant<br>item if needed) | Name of the financial partner | Country<br>(ISO<br>code) | Nature of<br>commitment<br>(pre-sales, co-<br>prod, MG, etc.) | Amount€          | % of total    | Type of supporting<br>document / Date<br>(letter of commitment,<br>deal-memo, contract) | License<br>period<br>(number<br>of years) |
| Broadcaster 1:                                                         |                               |                          | ex: pre-sale                                                  |                  | #DIV/0!       | ex: LOC / 01/09/2021                                                                    | ex: 7 years                               |
| Broadcaster 2:                                                         |                               |                          | ex: co-prod                                                   |                  | #DIV/0!       | ex: Contract / 01/10/2020                                                               | ex: 10<br>years                           |
| Broadcaster 3:                                                         |                               |                          |                                                               |                  | #DIV/0!       |                                                                                         |                                           |
| Broadcaster 4:                                                         |                               |                          |                                                               |                  | #DIV/0!       |                                                                                         |                                           |
| Broadcaster 5:                                                         |                               |                          |                                                               |                  | #DIV/0!       |                                                                                         |                                           |
|                                                                        |                               |                          | Subtotal                                                      | 0,00             | #DIV/0!       |                                                                                         |                                           |
| Distributor 1:                                                         |                               |                          | ex: MG + Nordic<br>countries rights                           |                  | #DIV/0!       | ex: Deal-Memo /<br>01/09/2021                                                           |                                           |
| Distributor 2:                                                         |                               |                          | ex: MG + worldwide<br>rights                                  |                  | #DIV/0!       | ex: Contract / 01/10/2020                                                               |                                           |
| Distributor 3:                                                         |                               |                          | ex: no MG + Austria<br>rights                                 |                  | #DIV/0!       |                                                                                         | $\leq$                                    |
| Coproduction<br>company 1:                                             |                               |                          |                                                               |                  | #DIV/0!       | ex: Deal-Memo /<br>01/09/2021                                                           |                                           |
| Coproduction<br>company 2:                                             |                               |                          |                                                               |                  | #DIV/0!       | ex: Contract / 01/10/2020                                                               | $\square$                                 |
| Public Fund 1:                                                         |                               |                          |                                                               |                  | #DIV/0!       | Ex: Letter / 01/09/2021                                                                 |                                           |
| Public Fund 2:                                                         |                               |                          |                                                               |                  | #DIV/0!       | ex: Contract / 01/10/2020                                                               |                                           |
| Public Fund 3:                                                         |                               |                          |                                                               |                  | #DIV/0!       |                                                                                         |                                           |
|                                                                        |                               |                          |                                                               |                  |               | E a la Maria de Carala de La                                                            |                                           |
| Other:                                                                 |                               |                          |                                                               |                  | #DIV/0!       | 01/09/2021                                                                              |                                           |
|                                                                        |                               |                          | Subtotal                                                      | 0,00             | #DIV/0!       |                                                                                         |                                           |
| Producer's investme                                                    | ent:                          |                          |                                                               | 0,00             | #DIV/0!       |                                                                                         |                                           |
| MEDIA amount reque                                                     | ested*:                       |                          |                                                               |                  | #DIV/0!       |                                                                                         |                                           |
| TOTAL FINANCING (=                                                     | Total Production Budget)      |                          |                                                               | 0,00             | #DIV/0!       |                                                                                         |                                           |

Fill in + Scan all documents proving the confirmed sources of financing in order of appearance in this table

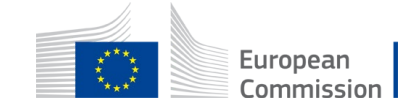

\* The amount must be the same as the one in the detailed budget table (Annex 1 to Part B of your application)

## Mandatory annexes – TV – Annexes without templates

- Creative presentation of the project, including link to trailer/teaser
- Confirmed sources of financing and (if applicable) co-production contract(s) = Scan of documents underlying amounts in Production Financing Structure
- Other letters of intent related to the distribution and financing strategies

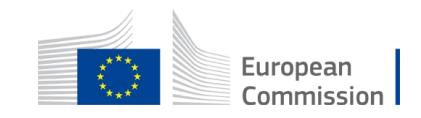
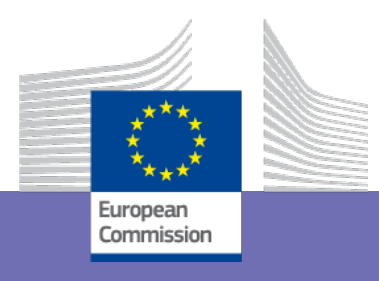

## Submit your application

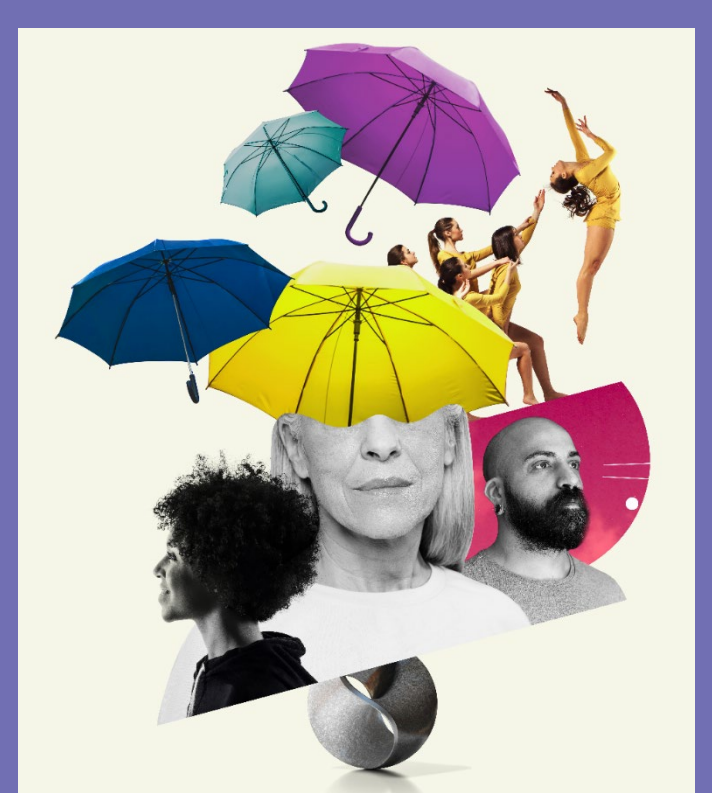

### Submit your application

| Edit forms 🖋                     | Art C View history Print preview                                    |                 |               |
|----------------------------------|---------------------------------------------------------------------|-----------------|---------------|
| Part B and Annexes               |                                                                     |                 |               |
| In this section you may upload t | the technical annex of the proposal (in PDF format only) and any ot | her requested a | ttachments. 🛛 |
| Part B                           |                                                                     | 0               | Upload 🕰      |
| Detailed budget<br>table LSII    | opioad first all the                                                | 0               | Upload 🕰      |
| CVs                              | required                                                            | 0               | Upload 🗅      |
| Annual activity<br>reports       | documents                                                           | Ð               | Upload 🕰      |
| List of previous<br>projects     | Check the call                                                      | Ð               | Upload 🕰      |
| Other annexes                    | document                                                            | 0               | Upload 🕰      |
| other annexes                    | document                                                            |                 |               |

Documents must be uploaded in the **right category** in the Submission System otherwise the proposal might be considered incomplete and thus inadmissible.

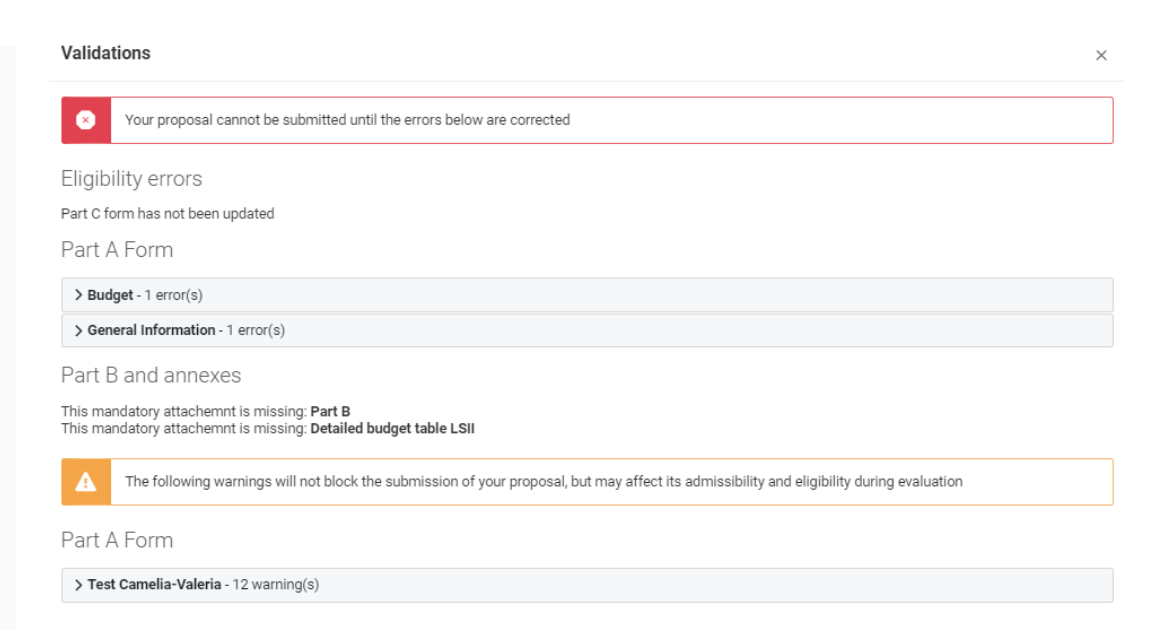

#### Check call for uploading (pdf / xls / xlsx etc)

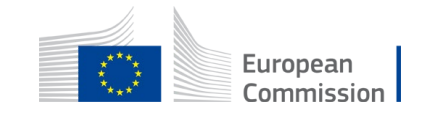

### **Confirmation email**

- Once the proposal is submitted, you will receive a confirmation e-mail (with date and time of your application)
- If you do not receive this confirmation e-mail, it means your proposal has NOT been submitted
- If you believe this is due to a fault in the Submission System, you should immediately file a complaint via the <u>IT Helpdesk webform</u>, explaining the circumstances and attaching a copy of the proposal (and, if possible, screenshots to show what happened)

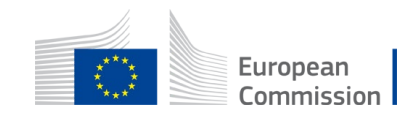

### **Re-submissions**

- It is recommended to submit your proposal 48 hours before the deadline to avoid any system issues. Late proposals will not be accepted
- Following submission, you can update, download or withdraw your proposal until closure date is reached
- You can submit the proposal as many times as you wish up until the deadline. Each new submitted version will replace the previous one. Once the call is closed, the last submitted version will be the one being evaluated
- You should receive an Acknowledgement of receipt (confirmation email)

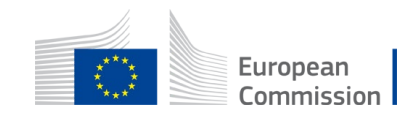

### Help and Useful information

#### Content-wise support:

- 1. First point of contact: Creative Europe Desks for support in your own country and in your own language: <u>https://ec.europa.eu/culture/resources/creative-europe-desks</u>
- 2. Call-specific functional mailboxes (see Call documents)
- Technical support in the submission process:
  - F&TP online manual: <u>https://webgate.ec.europa.eu/funding-tenders-opportunities/display/OM/Online+Manual</u>
  - F&TP Manual (pdf): <u>https://ec.europa.eu/info/funding-tenders/opportunities/docs/2021-</u> 2027/common/guidance/om\_en.pdf
  - How to participate: <u>https://ec.europa.eu/info/funding-tenders/opportunities/portal/screen/how-to-participate/how-to-participate/1</u>
  - F&TP support section: <u>https://ec.europa.eu/info/funding-tenders/opportunities/portal/screen/support/support</u>
  - IT related individual questions regarding the Portal Submission System: <u>https://ec.europa.eu/info/funding-tenders/opportunities/portal/screen/support/helpdesks/contact-form</u>

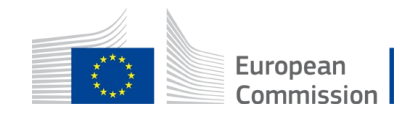

# Thank you

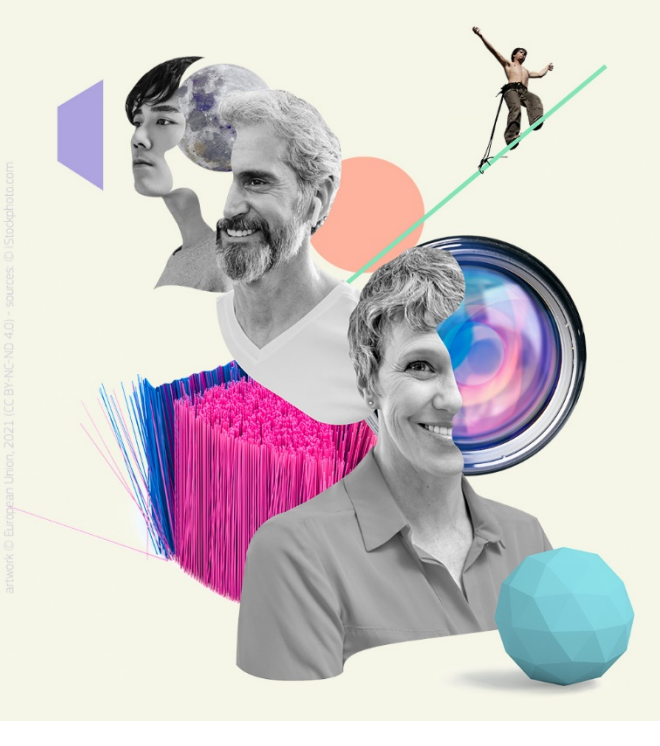

Creative Europe 2021-2027

#### **PUSH BOUNDARIES**

With thanks to Gillian McLaughlin

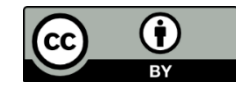

© European Union 2021

Unless otherwise noted the reuse of this presentation is authorised under the <u>CC BY 4.0</u> license. For any use or reproduction of elements that are not owned by the EU, permission may need to be sought directly from the respective right holders.

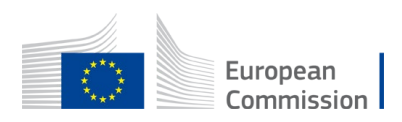